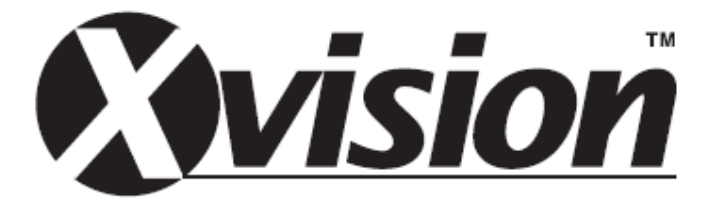

# Eigenständiges 4-Kanal DVR-Gerät

# BENUTZERHANDBUCH

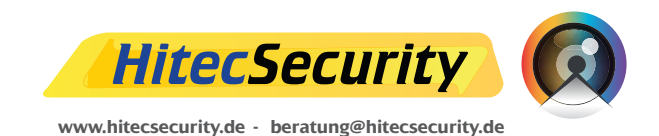

# **S**vision

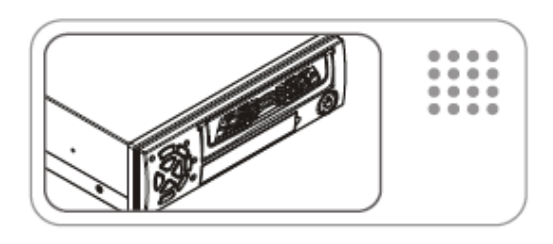

# INHALT

- PRODUKEIGENSCHAFTEN 2
- VORDERSEITE DES GERÄTES 2
  - RÜCKSEITE DES GERÄTES 3
    - BEDIENTASTEN 4
    - TECHNISCHE DATEN 6
    - BEDIENUNGSANLEITUNG 7
      - KAMERASTEUERUNG 11
  - WIEDERGABESTEUERUNG 11
    - AUFNAHMESTEUERUNG 12
- AUFNAHMEKAPAZITÄT IN 12 STUNDEN BEI NUTZUNG ALLER 4 KANÄLE UND EINER 80GB FESTPLATTE
- COMPUTERSOFTWARE: DVR PC 13 VIEWER
  - REMOTE DVR CLIENT 20
  - ALARM- & LOOPING-KABEL 32

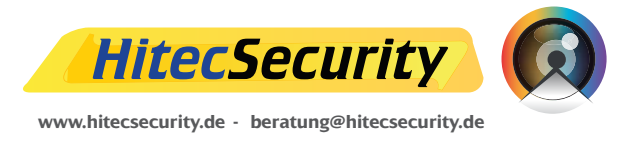

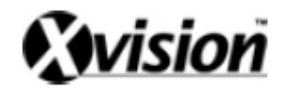

# **PRODUKTEIGENSCHAFTEN**

- 1 Absolut eigenständiges Gerät
- 2 Bildwiederholung in Echtzeit
- 3 Gleichzeitige Aufnahme und Überwachung
- 4 Aufnahme von Einzelbildern & geteilten Bildschirmen
- 5 Audio-Aufnahme
- 6 Kompaktes Design
- 7 Entnehmbarer Festplattenträger mit Anti-Schock-Funktion
- 8 Advanced MJPEG
- 9 Manuelle Aufnahme / Aufnahme mit Bewegungsmelder / Aufnahme nach eingestellten Aufnahmezeiten
- 10 Suche nach Aufnahmen nach Datum / Zeit
- 11 Laufzeitüberwachung
- 12 Anzeige der verbleibenden Festplattenkapazität
- 13 Integrierte Bewegungsmelderfunktion
- 14 Automatische Kanalwechselfunktion

# **VORDERSEITE DES GERÄTES**

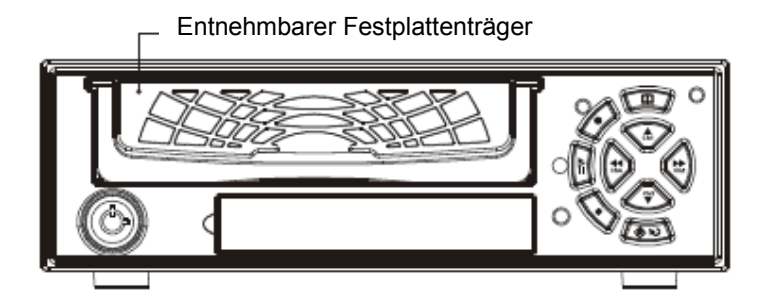

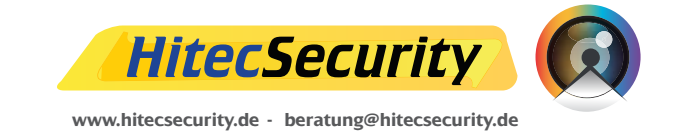

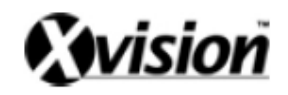

# **RÜCKSEITE DES GERÄTES**

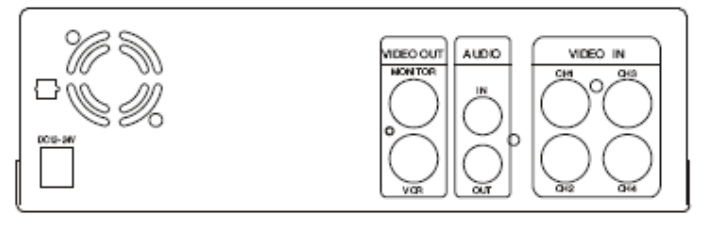

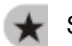

Standardmodell für Fahrzeugüberwachung

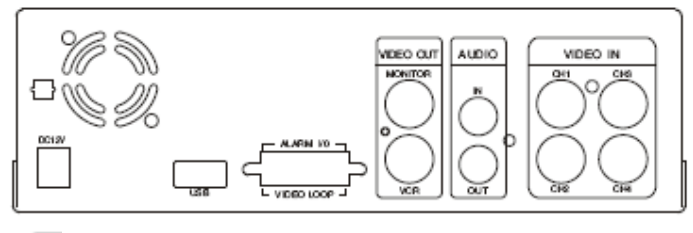

Standardmodell für Heimüberwachung

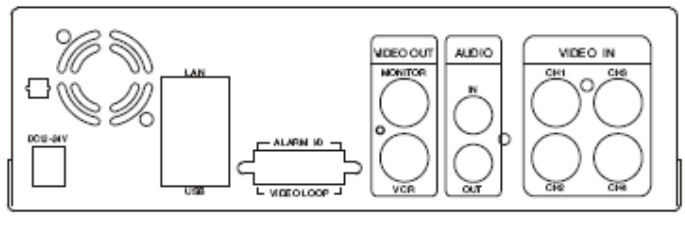

Fortgeschrittenes Modell für Heimüberwachung

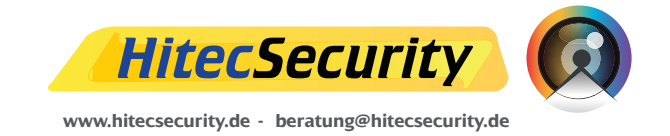

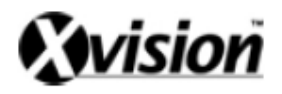

# BEDIENTASTEN

|            | BEDIENFUNKTIONEN im ÜBERWACHUNGSMODUS                                                                                                    |
|------------|----------------------------------------------------------------------------------------------------|
|            | <ul> <li>Menü: Drücken Sie diese Taste um Systemeinstellungen vorzunehmen.</li> <li>(Sie müssen die Aufnahme oder Wiedergabe unterbrechen bevor Sie den MENÜMODUS starten.</li> </ul>                         |
| $\diamond$ | Aufnahme: Drücken Sie diese Taste um mit der Aufnahme zu beginnen.                                                                                                    |
|            | Wiedergabe: Drücken Sie diese Taste um Ihre letzten Videoaufnahmen wiederzugeben.                                                                                                    |
| (*)        | Automatischer Kanalwechsel: Aktivieren / deaktivieren Sie die automatische Kanalwechselfunktion     Viergeteilter Bildschirm: Die Kameraaufnahmen werden auf einem viergeteilten Bildschirm     wiedergegeben |
| Ch1        | Kanal 1: Die Aufnahmen der an Kanal 1 angeschlossenen Kamera werden im Vollbildmodus wiedergegeben.                                                                                                    |
| Ch2        | Kanal 2: Die Aufnahmen der an Kanal 2 angeschlossenen Kamera werden im Vollbildmodus wiedergegeben.                                                                                                    |
| Сh3<br>▼   | Kanal 3: Die Aufnahmen der an Kanal 3 angeschlossenen Kamera werden im Vollbildmodus wiedergegeben.                                                                                                    |
| <b>₹</b>   | <b>Kanal 4:</b> Die Aufnahmen der an Kanal 4 angeschlossenen Kamera werden im Vollbildmodus wiedergegeben.                                                                                                    |

| BEDIENFUNKTIONEN im AUFNAHMEMODUS |                                                                                                    |  |  |  |  |  |
|-----------------------------------|----------------------------------------------------------------------------------------------------|--|--|--|--|--|
|                                   | Festplattennutzung: Drücken Sie diese Taste um die genutzte und verbleibende<br>Festplattenkapazität anzuzeigen.                                                                                            |  |  |  |  |  |
| $\diamond$                        | Tastensperre: Drücken Sie diese Taste 5x um die STOP-Taste zu sperren/entsperren.<br>(Bei gesperrter STOP-Taste wird der Buchstabe "L" in der linken unteren Bildschirmecke angezeigt)                      |  |  |  |  |  |
| $\diamond$                        | <b>Stop:</b> Drücken Sie diese Taste um die Aufnahme zu stoppen.                                                                                                    |  |  |  |  |  |
|                                   | Automatischer Kanalwechsel: Aktivieren / deaktivieren Sie die automatische Kanalwechselfunktion<br>Viergeteilter Bildschirm: Die Kameraaufnahmen werden auf einem viergeteilten Bildschirm<br>wiedergegeben |  |  |  |  |  |
| Ch1                               | Kanal 1: Die Aufnahmen der an Kanal 1 angeschlossenen Kamera werden im Vollbildmodus wiedergegeben.                                                                                                    |  |  |  |  |  |
| Ch2                               | Kanal 2: Die Aufnahmen der an Kanal 2 angeschlossenen Kamera werden im Vollbildmodus wiedergegeben.                                                                                                    |  |  |  |  |  |
| Ch3                               | Kanal 3: Die Aufnahmen der an Kanal 3 angeschlossenen Kamera werden im Vollbildmodus wiedergegeben.                                                                                                    |  |  |  |  |  |
| <b>₹</b><br>014                   | Kanal 4: Die Aufnahmen der an Kanal 4 angeschlossenen Kamera werden im Vollbildmodus wiedergegeben.                                                                                                    |  |  |  |  |  |

|     | BEDIENFUNKTIONEN im MENÜMODUS                                                                                                    |
|-----|----------------------------------------------------------------------------------------------------|
|     | Einstellungen speichern: Drücken Sie diese Taste zum Speichern Ihrer Einstellungen und it<br>zum Verlassen des Menüs sobald Sie Ihre Einstellungen gespeichert haben.       |
| *   | Auswahl: Drücken Sie diese Taste um ein Auswahlfeld zu aktivieren bzw. Ihre Auswahl zu bestätigen.                                                                          |
| Ch1 | Bild auf:Bild auf"-Taste zur Auswahl im Menü.                                                                                                    |
| Ch2 | <ul> <li>RECHTS: Richtungstaste zur Auswahl im Menü</li> <li>Auswahl: Drücken Sie diese Taste zum Bestätigen aller Einstellungen</li> </ul>                                 |
| Ch3 | Bild ab: "Bild ab"-Taste zur Auswahl im Menü.                                                                                                    |
| ¥ž  | LINKS: Richtungstaste zur Auswahl im Menü<br>Einstellungen speichern: Drücken Sie diese Taste zum Speichern aller Einstellungen und<br>zum Verlassen des Einstellungsmenüs. |

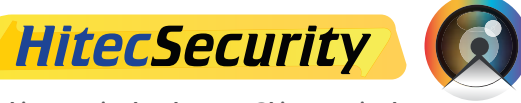

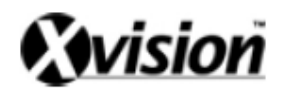

| BEDIENFUNKTIONEN im WIEDERGABEMODUS |                                                                                                    |  |  |  |  |  |
|-------------------------------------|----------------------------------------------------------------------------------------------------|--|--|--|--|--|
|                                     | <b>Suchmodus:</b> Drücken Sie diese Taste um den SUCHMODUS zu aktivieren.                                                                                                    |  |  |  |  |  |
|                                     | <ul> <li>Wiedergabe: Drücken Sie diese Taste zur Wiederg. einer Aufnahme in Normalgeschwindigkeit.</li> <li>Pause: Drücken Sie diese Taste um die Wiedergabe zu unterbrechen.</li> </ul>                                                                                           |  |  |  |  |  |
| $\diamond$                          | Stop: Drücken Sie diese Taste um die Wiedergabe anzuhalten und zurück in den<br>ÜBERWACHUNGSMODUS zu gelangen.                                                                                                    |  |  |  |  |  |
|                                     | Kanalwechsel: Wechseln Sie zwischen der Wiedergabe der Aufnahmen der an den einzelnen Kanälen<br>angeschlossenen Kameras im Vollbildmodus und drücken Sie diese Taste erneut um die Aufnahmen aller vier<br>Kameras gleichzeitig auf einem viergeteilten Bildschirm wiederzugeben. |  |  |  |  |  |
| Ch2                                 | Schnellvorlauf: Es stehen 3 Vorlaufgeschwindigkeiten zur Verfügung (Ff1, Ff2 & Ff3).                                                                                                    |  |  |  |  |  |
| Ch3                                 | Einzelbildwiedergabe: Gibt eine Videosequenz Bild für Bild wieder.                                                                                                    |  |  |  |  |  |
| ₹da                                 | Schnellrücklauf: Ermöglicht ein schnelles Zurückspulen innerhalb einer Videoaufnahme.                                                                                                    |  |  |  |  |  |

| BED             | IENFUNKTIONEN bei der SUCHE NACH AUFNAHMEN                                                                                                 |
|-----------------|----------------------------------------------------------------------------------------------------|
|                 | Suchmodus verlassen: Drücken Sie diese Taste um zurück in den<br>ÜBERWACHUNGSMODUS zu gehen.                                               |
|                 | Wiedergabe: Drücken Sie diese Taste zur Wiedergabe der gewählten Aufnahme in Normalgeschwindigkeit.                                        |
| $\diamond$      | Wechseln des Suchmodus: Wechseln Sie mit dieser Taste zwischen der SUCHE NACH<br>AUFNAHMEZEIT und der SUCHE NACH AUFNAHMEEREIGNIS.         |
| (1)             | Auswahl: Bestätigen Sie Ihre Auswahl mit dieser Taste (SUCHE NACH AUFNAHMEZEIT).                                                           |
| Ch1             | <b>Bild auf:</b> "Bild auf"-Taste zur Auswahl im Menü.                                                                                     |
| Ch2             | RECHTS: Richtunastaste zur Auswahl im Menü.                                                                                                |
| С <b>Ь</b> 3    | <ul> <li>BILD AB: "Bild ab"-Taste zur Auswahl im Menü.</li> <li>Auswahl: Bestätigen Sie Ihre Auswahl (SUCHE NACH AUFNAHMEZEIT).</li> </ul> |
| <b>₹</b><br>Ch4 | LINKS: Richtunostaste zur Auswahl im Menü.                                                                                                 |

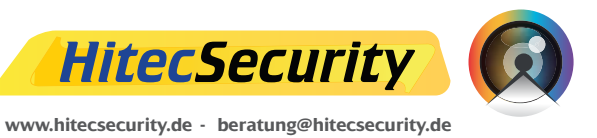

# TECHNISCHE DATEN

| Videoeingang               |                   | NTSC                                                |                                                          |     | ТΝ          | SC                               | PAL                                                      |  |
|----------------------------|-------------------|-----------------------------------------------------|----------------------------------------------------------|-----|-------------|----------------------------------|----------------------------------------------------------|--|
| Videoeingangskanäle        |                   |                                                     | 4 (Komposit-Videosignal)                                 |     |             |                                  |                                                          |  |
| Videoausgangskanäle        |                   |                                                     | 2 (Komposit-Videosignal; VCR-AUSGANG / MONITOR-AUSGANG)  |     |             |                                  |                                                          |  |
| Wiedergabebildrate         |                   |                                                     | 120 BpS (4x30 BpS) 100 BpS (4x25 B                       |     |             | 100 BpS (4x25 BpS)               |                                                          |  |
| Aufnahmebildrate           | e (vierget. Bild) | Max. 30 BpS                                         |                                                          |     | ax.         | . 30 BpS                         | Max. 25 BpS                                              |  |
| Aufnahmebi                 | ldrate (Vollbild) | N                                                   | /lax.                                                    | 7,5 | Bp          | oS (30 BpS/4)                    | Max. 6,25 BpS (25 BpS/4)                                 |  |
| Auf                        | nahmemodi         |                                                     |                                                          | Du  | rcl         | hgehend / bei A                  | larm / programmiert                                      |  |
| Auflögung                  | Wiedergabe        |                                                     |                                                          | 72  | 20          | x480                             | 720 x 576                                                |  |
| Autosung                   | Aufnahme          |                                                     |                                                          | 64  | 40          | x224                             | 640x272                                                  |  |
|                            |                   |                                                     | Niedrig 12K Bytes / Frame                                |     |             | Frame                            |                                                          |  |
| Komprimierung              | Advanced<br>MJPEG |                                                     | Normal 15K Bytes /                                       |     | 15K Bytes / | Frame                            |                                                          |  |
|                            |                   |                                                     | Но                                                       | ch  |             | 20K Bytes / Frame                |                                                          |  |
|                            | Festplatte        |                                                     | Max. 400 GB                                              |     |             |                                  |                                                          |  |
| Audiofunktionen            |                   | 1-                                                  | 1-Kanal Ein-/Ausgang für Echtzeitaufnahme und Wiedergabe |     |             |                                  |                                                          |  |
| Suchmodi                   |                   |                                                     | Suche nach Aufnahmezeit, -Datum & -Ereignis              |     |             |                                  |                                                          |  |
| Bewegungserkennung         |                   |                                                     | 4-Kanal Bewegungserkennung                               |     |             |                                  |                                                          |  |
| Aufnahmeverlustanzeige     |                   |                                                     |                                                          |     |             | JA                               | 4                                                        |  |
| Automatischer Kanalwechsel |                   |                                                     |                                                          |     |             | ٦                                | 4                                                        |  |
|                            | Alarm             | Videosignalverlust, Bewegungserkennung, ext. Sensor |                                                          |     |             |                                  |                                                          |  |
| Bildeinstellungen          |                   |                                                     | Helligkeit, Kontrast, Farbe                              |     |             |                                  |                                                          |  |
| A                          | bmessungen        | 195mm x 265mm x 65mm (B x T x H)                    |                                                          |     |             |                                  |                                                          |  |
| Alarmschnittstelle         |                   |                                                     | ٠                                                        | •   |             | 4-Kanal-Sensorei<br>(Öffner/Schl | ngang / 1-Kanal Alarmeingang<br>ießer, max. 120V / 0,5A) |  |
| Schleif-Schnittstelle      |                   |                                                     | ٠                                                        | •   |             | 4-Kanal Video-                   | Schleifausgang mit 75 Ohm                                |  |
| USB-Schnittstelle          |                   |                                                     | ٠                                                        | •   |             | USB 2.0 für Da                   | tensicherung                                             |  |
| LAN-                       | Schnittstelle     |                                                     |                                                          | •   |             | MPG4 Videoaus                    | gang und Controller-Anschluss                            |  |
| Stro                       | mverbrauch        | $\star$                                             |                                                          |     | 10          | 0V-26V Gleichspar                | nnung / ca. 15W (zzgl. Festplatte)                       |  |
|                            |                   |                                                     | ٠                                                        | •   | 12          | 2V±0,5V Gleichspa                | annung / ca. 15W (zzgl. Festpl.)                         |  |
| Gewicht                    |                   | *                                                   | ٠                                                        |     |             | Ca. 2,8 Kg                       |                                                          |  |
|                            |                   |                                                     |                                                          | •   |             | Ca. 2,9 Kg                       |                                                          |  |

- \* Fahrzeugüberwachung (Standardmodell)
- Heimüberwachung (Standardmodell)
- Heimüberwachung (fortgeschrittenes Modell)

-----

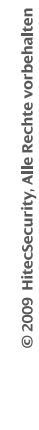

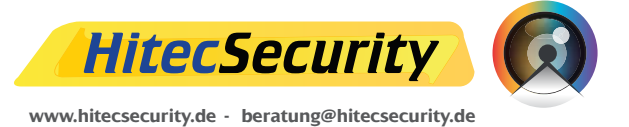

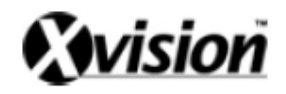

# BEDIENUNGSANLEITUNG (HAUPTMENÜ)

|    | MAIN MENU        |
|----|------------------|
|    | SYSTEM SETUP     |
|    | CAMERA SETUP     |
|    | RECORD SETUP     |
|    | RECORD SCHEDULE  |
|    | MOTION SETUP     |
| •• | SENSOR SETUP     |
|    | HARD DRIVE SETUP |
| •  | NETWORK SETUP    |
|    | SYSTEM RESTORE   |

Drücken Sie die AUF-/AB-Tasten gefolgt von der AUSWAHL-Taste Drücken Sie die MENÜ-Taste zum Verlassen des Menüs

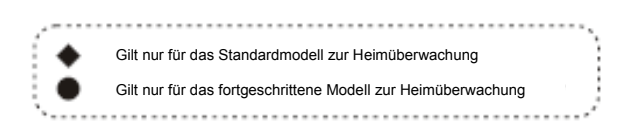

# SYSTEMEINSTELLUNGEN (SYSTEM SETUP)

| SYSTEM STANDARD : (PAL)<br>BUZZER ALARM TIME : 2<br>LOSS ALARM : (ON)                           | SYSTEMS                                                                                                    | ETUP                                                  |
|-------------------------------------------------------------------------------------------------|----------------------------------------------------------------------------------------------------|-------------------------------------------------------|
| AUDIO RECORD : (OFF)<br>AUDIO MUTE : (OFF)<br>AUDIO CHANNEL : 1<br>PASSWORD SETUP<br>TIME SETUP | SYSTEM STANDARD<br>BUZZER ALARM TIME<br>LOSS ALARM<br>AUDIO RECORD<br>AUDIO MUTE<br>AUDIO CHANNEL<br>PASSWORD SETUP<br>TIME SETUP | : (PAL)<br>: 2<br>: (ON)<br>: (OFF)<br>: (OFF)<br>: 1 |

Drücken Sie die AUF-/AB-Tasten gefolgt von der AUSWAHL-Taste Drücken Sie die MENÜ-Taste zum Verlassen des Menüs

# PASSWORTEINSTELLUNGEN (PASSWORD SETUP)

Wählen Sie diesen Menüpunkt um das Systempasswort zu ändern:

- (1) Sobald das neue Passwort gespeichert wurde, erhalten Sie die Nachricht "PASSWORD CHANGED" (Passwort geändert).
- (2) Falls das neue Passwort vom System nicht akzeptier wurde, erhalten Sie die Nachricht "NO PASSWORD CHANGED" (Passwort nicht geändert).
- \* Benutzen Sie die Bedientasten an der Vorderseite des Gerätes um Ihr Passwort einzugeben.

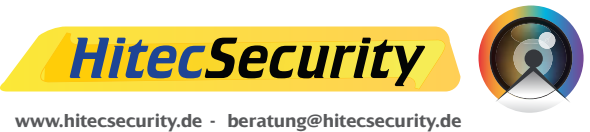

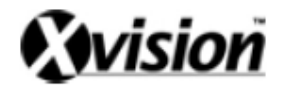

| 🗥 er | ntspricht "1"; 🔛 | entspricht "2"; โ | entspricht "3"; | entspricht "4" u | und 💌 entspricht "5". |
|------|------------------|-------------------|-----------------|------------------|-----------------------|
|------|------------------|-------------------|-----------------|------------------|-----------------------|

# ZEITEINSTELLUNGEN (TIME SETUP)

Benutzen Sie diesen Menüpunkt um die Systemzeit einzustellen:

TIME SET 2004/12/17 18:00:30

Drücken Sie die LINKS-/RECHTS-Tasten gefolgt von der AUSWAHL-Taste Drücken Sie die MENÜ-Taste zum Verlassen des Menüs

# KAMERAEINSTELLUNGEN (CAMERA SETUP)

| extine in the provide in the |
|------------------------------|
| CAMERA : CH1                 |
| LIVE ON/OFF : ON             |
| RECORD ON/OFF : ON           |
| BRIGHTSETUP : 5              |
| CONTRAST SETUP : 5           |
| COLORS SETUP : 5             |
| AUTO SWITCHING : 2           |

Drücken Sie die AUF-/AB-Tasten gefolgt von der AUSWAHL-Taste Drücken Sie die MENÜ-Taste zum Verlassen des Menüs

#### AUFNAHMEEINSTELLUNGEN (RECORD SETUP)

| RECORD SETUP      |         |
|-------------------|---------|
| RECORD SETUP      | :EACH   |
| VIDEO QUALITY     | :NORMAL |
| RECORD FRAME RATE | :30     |
|                   |         |

Drücken Sie die AUF-/AB-Tasten gefolgt von der AUSWAHL-Taste Drücken Sie die MENÜ-Taste zum Verlassen des Menüs

| (1) Aufnahmemodi:<br>(RECORD SETUP)      | Einzelbildmodus [EACH] (Aufnahme einzelner<br>Kamerabilder im Vollbildmodus)                                                      |
|------------------------------------------|----------------------------------------------------------------------------------------------------|
|                                          | Verfügbare Bildraten in diesem Modus:<br>Max. 7,5 BpS pro Kamera; Gesamt: 30 BpS = 7,5 BpS x 4 Kanäle                             |
|                                          | Quad-Modus [QUAD] (Aufnahme aller 4 Kameras im<br>geteilten Bildschirm)<br>In diesem Modus sind die Tasten 🗟 🔨 🔛 🗸 🗊 🔪 🔛 inaktiv. |
| (2) Aufnahmequalität:<br>(VIDEO QUALITY) | Optionen für die Qualitätseinstellung: hoch [HIGH], normal [NORMAL], niedrig [LOW]                                                |
| (3) Aufnahmebildrate:                    | Im Quad-Modus sind die folgenden Bildraten einstellbar:                                                                           |

(RECORD FRAME RATE) Bei aktivierter Audioaufnahme: 30, 15, 10, 7, 4, 3, 2, 1 BpS Bei deaktivierter Audioaufnahme: 30, 15, 10, 7, 4 BpS

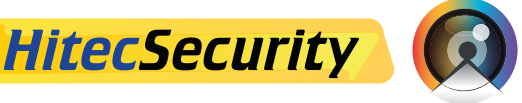

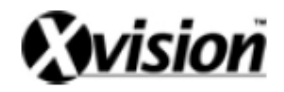

# AUFZEICHNUNGSZEITPLAN (RECORD SCHEDULE)

RECORD SCHEDULE

```
\triangle TTTTTTTTTTTTTTTTTTTTTTTT
    3 6 9 12 15 18 21
 0
```

Drücken Sie die LINKS-/RECHTS-Tasten gefolgt von der AUSWAHL-Taste Drücken Sie die MENÜ-Taste zum Verlassen des Menüs

- (1) Aufzeichnungszeitraum: 0-24 Stunden
- (2) Wählen Sie "T" für durchgehende Aufzeichnung
  (3) Wählen Sie "M" für Aufzeichnung bei Bewegungserkennung
- (4) Wählen Sie "-" für keine Aufzeichnung

# **BEWEGUNGSMELDEREINSTELLUNGEN (MOTION SETUP)**

| моті      | ON SETUP MEN | J |       |  |
|-----------|--------------|---|-------|--|
| CHANNEL-1 | SENSITIV     | 0 | (OFF) |  |
|           | AREA SET     |   |       |  |
| CHANNEL-2 | SENSITIV     | 0 | (OFF) |  |
|           | AREA SET     |   |       |  |
| CHANNEL-3 | SENSITIV     | 3 |       |  |
|           | AREA SET     |   |       |  |
| CHANNEL-4 | SENSITIV     | 5 |       |  |
|           | AREA SET     |   |       |  |
|           |              |   |       |  |

Drücken Sie die AUF-/AB-Tasten gefolgt von der AUSWAHL-Taste Drücken Sie die MENÜ-Taste zum Verlassen des Menüs

| MD | CH 1 BLOCK 1                         |                 |  |
|----|--------------------------------------|-----------------|--|
|    | 1                                    | 2               |  |
|    |                                      |                 |  |
|    |                                      |                 |  |
|    |                                      |                 |  |
|    | (UP,DOWN,FF,REW)<br>(SELECT)SET UPPE | MOVE (MENU)EXIT |  |

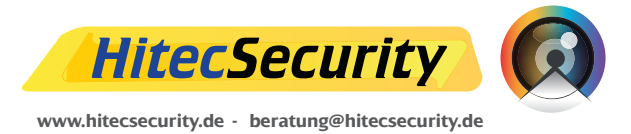

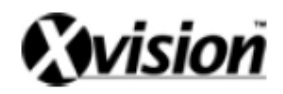

- Wählen Sie einen zu überwachenden Bereich aus Benutzen Sie die AUF-/AB-/LINKS-/RECHTS-Tasten um die obere linke Grenze des zu überwachenden Bereichs zu bestimmen. Benutzen Sie die AUF-/AB-/LINKS-/RECHTS-Tasten um die rechte untere Grenze des zu überwachenden Bereichs zu bestimmen.
- Wählen Sie einen weiteren zu überwachenden Bereich aus Benutzen Sie die AUF-/AB-/LINKS-/RECHTS-Tasten um die obere linke Grenze des weiteren zu überwachenden Bereichs zu bestimmen. Benutzen Sie die AUF-/AB-/LINKS-/RECHTS-Tasten um die rechte untere Grenze des weiteren zu überwachenden Bereichs zu bestimmen.
- 3. Drücken Sie jeweils die AUSWAHL-Taste um Ihre Auswahl zu bestätigen.

# SENSOREINSTELLUNGEN (SENSOR SETUP)

| H/W SENSOR SETUP  |  |  |  |  |  |
|-------------------|--|--|--|--|--|
| TYPY:NORMAL-OPEN  |  |  |  |  |  |
| NOT INSTALLED     |  |  |  |  |  |
| TYPY:NORMAL-CLOSE |  |  |  |  |  |
| NOT INSTALLED     |  |  |  |  |  |
|                   |  |  |  |  |  |

Drücken Sie die AUF-/AB-Tasten gefolgt von der AUSWAHL-Taste Drücken Sie die MENÜ-Taste zum Verlassen des Menüs

#### FESTPLATTENEINSTELLUNGEN (HARD DRIVE SETUP)

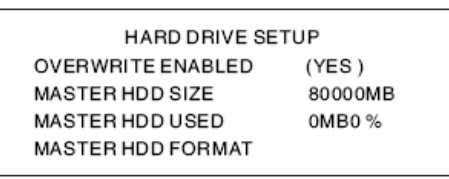

(1) Überschreiben von Aufnahmen bei voller Festplatte (Overwrite Enabled) JA (YES): Überschreiben

NEIN (NO): Aufnahme beenden

- (2) Status der Master-Festplatte Zeigt die Gesamtgröße der Festplatte (MASTER HDD SIZE) und die Größe des benutzten Speicherplatzes auf der Festplatte (MASTER HDD USED) in MB und % an
- (3) Formatieren der Master-Festplatte
   Wählen Sie diesen Menüpunkt um die Festplatte zu formatieren:
   Passworteingabe (PASSWORD INPUT) ------ 6 Zeichen.
   Falls Sie das korrekte Passwort eingegeben haben erscheint folgender
   Bildschirm: "Password Correct" (Passwort korrekt)

"Hard Disk Formatted" (Festplatte formatiert) Andernfalls erscheint "Password incorrect" (Falsches Passwort) auf dem Bildschirm.

- \* Voreingestelltes Passwort im Lieferzustand: 111111
- \* Die Festplatte muss formatiert werden bevor sie installiert, ersetzt oder reinstalliert wird.

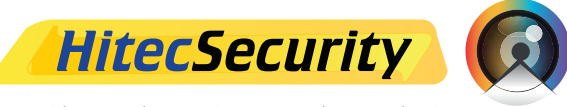

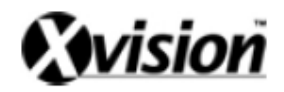

# NETZWERKEINSTELLUNGEN (NETWORK SETUP)

| NETWORK MENU  |                   |  |  |  |  |  |
|---------------|-------------------|--|--|--|--|--|
| ACCEPT CLIENT | (YES)             |  |  |  |  |  |
| MAC ADDRESS   | 00:00:00:73:37:31 |  |  |  |  |  |
| IP ADDRESS    | 192.168.001.090   |  |  |  |  |  |
| SUBNET MASK   | 255.255.255.000   |  |  |  |  |  |
| GATEWAY       | 192.168.001.254   |  |  |  |  |  |
| PORT NUMBER   | 14337 14338       |  |  |  |  |  |
|               |                   |  |  |  |  |  |

Drücken Sie die AUF-/AB-Tasten gefolgt von der AUSWAHL-Taste Drücken Sie die MENÜ-Taste zum Verlassen des Menüs

#### SYSTEMWIEDERHERSTELLUNG (SYSTEM RESTORE)

Wiederherstellung der Standardsystemeinstellungen im Lieferzustand.

# KAMERASTEUERUNG (VIEW CONTROL)

- A. Benutzen Sie die folgenden Funktionstasten zur Steuerung der Kameras bei der Überwachung.
  - 🔝 Kamera 1 (Kanal 1) 🛛 🔛 Kamera 3 (Kanal 3)
  - 💱 Kamera 2 (Kanal 2) 🚮 Kamera 4 (Kanal 4)
  - Anzeige der Überwachungsbilder auf viergeteiltem Bildschirm oder Aktivierung/Deaktivierung der automatischen Kanalwechselfunktion
- B. Im Aufnahmemodus können die Kameras nur im Einzelbildmodus (EACH MODE) wie oben beschrieben gesteuert werden.

# WIEDERGABESTEUERUNG (PLAYBACK CONTROL)

- (1) Drücken Sie 🕨 zur Wiedergabe der letzten Aufnahme.
- (2) Drücken Sie III um den Suchmodus für Ereignisaufnahmen aufzurufen
- (3) Jeder Suchzeitraum beträgt 4 Stunden

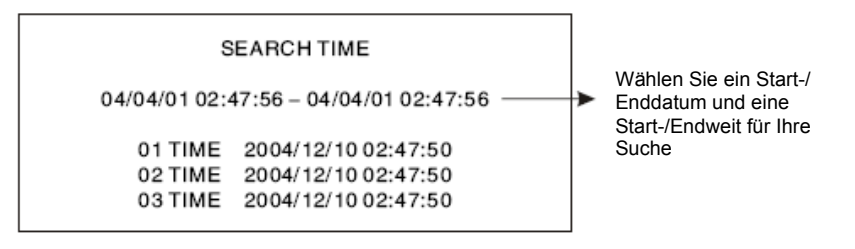

AUF/AB (im Menü bewegen), WIEDERGABE (Wiedergabe), MENÜ (Suche beenden), STOP (Modus wählen), AUSWAHL (Einstellungen verändern)

Drücken Sie ■ um von der SUCHE NACH ZEIT zur SUCHE NACH EREIGNIS zu wechseln.

Drücken Sie <sup>III</sup> um den Suchmodus zu verlassen.

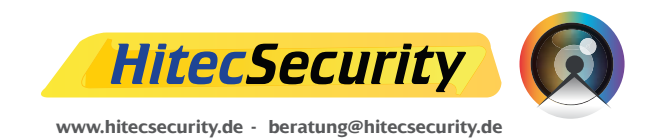

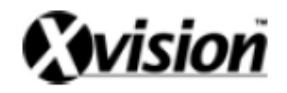

- (1) SUCHE NACH AUFNAHMEEREIGNIS:
   Drücken Sie ▲▼ um das gewünschte Ereignis auszuwählen und drücken Sie ▶ um die Wiedergabe zu starten.
- (2) SUCHE NACH AUFNAHMEZEIT:
- (3) WIEDERGABE:
  - \* Drücken Sie ➡ um die Wiedergabe zu beschleunigen. Drücken Sie ➡ mehrfach um vorzuspulen (FF1, FF2 oder FF3).
  - \* Drücken Sie < um zurückzuspulen.
  - \* Drücken Sie 💵 um die Wiedergabe zu unterbrechen.
  - \* Drücken Sie 📕 um die Wiedergabe zu beenden.

# AUFNAHMESTEUERUNG (RECORD CONTROL)

- (1) Drücken Sie um mit der Aufnahme zu beginnen.
- (2) Während des Überschreibens von Daten erscheint das Symbol "\*" auf dem Bildschirm.

# AUFNAHMEKAPAZITÄT IN STUNDEN BEI NUTZUNG ALLER 4 KANÄLE UND EINER 80GB FESTPLATTE

\* Die Angaben in der nachfolgenden Tabelle dienen ausschließlich zu Orientierungszwecken und können je nach Bildrate von den angegebenen Werten abweichen.

| Aufnahme im NTSC-Format |              |                       | 30 BpS   | 15 BpS   | 7 BpS    | 1 BpS     |
|-------------------------|--------------|-----------------------|----------|----------|----------|-----------|
| Videosignal             | Bildformat   | Aufzeichn<br>gualität |          |          |          |           |
| NTSC                    | QUAD-        | HOCH                  | 36 Std.  | 72 Std.  | 144 Std. | 1080 Std. |
|                         | MODUS        | NORMAL                | 48 Std.  | 96 Std.  | 192 Std. | 1440 Std. |
|                         |              | NIEDRIG               | 58 Std.  | 116 Std. | 232 Std. | 1740 Std. |
|                         | EINZELBILD-  | HOCH                  | 64 Std.  | 128 Std. | 256 Std. | 1920 Std. |
|                         | MODUS        | NORMAL                | 90 Std.  | 180 Std. | 360 Std. | 2700 Std. |
|                         | (Vollbild)   | NIEDRIG               | 112 Std. | 224 Std. | 448 Std. | 3360 Std. |
| Aufnahme im             | n PAL-Format |                       | 25 BpS   | 12 BpS   | 6 BpS    | 1 BpS     |
| Videosignal             | Bildformat   | Aufzeichn<br>qualität |          |          |          |           |
| PAL                     | QUAD-        | HOCH                  | 38 Std.  | 76 Std.  | 152 Std. | 950 Std.  |
|                         | MODUS        | NORMAL                | 48 Std.  | 96 Std.  | 192 Std. | 1200 Std. |
|                         |              | NIEDRIG               | 60 Std.  | 120 Std. | 240 Std. | 1500 Std. |
|                         |              | ПОСП                  | 62 Std   | 124 Std  | 248 Std  | 1550 Std  |
|                         | EINZELBILD-  | HOCH                  | 02 Stu.  | 124 Olu. | 240 Old. | 1000 Old. |
|                         | MODUS        | NORMAL                | 90 Std.  | 180 Std. | 360 Std. | 2250 Std. |

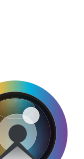

© 2009 HitecSecurity, Alle Rechte vorbehalten

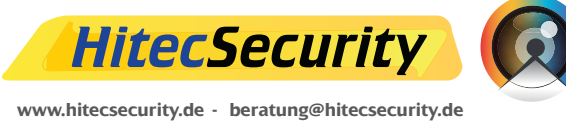

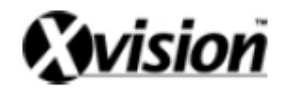

# DVR PC VIEWER

Gilt nur für das Standardmodell zur Heimüberwachung
 Gilt nur für das fortgeschrittene Modell zur Heimüberwachung

# Einführung

Die nachfolgend beschriebene Softwareanwendung ermöglicht Ihnen Videoaufnahmen Ihres DVR-Gerätes als Streams direkt von einem Datenträger (Festplatte, Flash-Karte, USB-Stick, etc.) wiederzugeben, der direkt von Ihrem DVR bespielt und formatiert wurde.

Sobald Sie einen solchen Datenträger an Ihren PC anschließen, wird dieser von der Software direkt erkannt und seine Inhalte automatisch wiedergegeben.

Sie können mit der Software auch Standbilder im JPEG-Format erzeugen oder die Videostreams als Dateien direkt auf Ihrem Computer speichern [Es werden hierbei "MYS"-Dateien erzeugt. Dabei handelt es sich um das eigene Video-/ Audiodateiformat des Softwareherstellers Vineyard].

Die Anwendung bietet im Wesentlichen zwei Funktionen:

Der DVR PC Viewer zeigt auf einem Datenträger gespeicherte Videostreams.

► Von einem externen Datenträger wiedergegebene Videos können mit der Software direkt auf dem PC gespeichert werden.

#### Begriffserklärung

| Datenträger                                               | Festplatte, Flash-Karte, USB-Stick, etc.                                  |
|-----------------------------------------------------------|---------------------------------------------------------------------------|
| Anwendung                                                 | DVR PC Viewer-Software                                                    |
| Die Anwendung erkennt                                     | nur Datenträger, die mit Hilfe des Vineyard Technologies-Chips Ihres DVR- |
| Gerätes formatiert und b                                  | espielt wurden.                                                           |
| BS                                                        | Betriebssystem                                                            |
| CPU Prozessor Ihres PCs (Central Processing Unit)         |                                                                           |
| RAM Arbeitsspeicher Ihres PCs (Random Access Memory)      |                                                                           |
| GUI Grafische Benutzeroberfläche (Graphic User Interface) |                                                                           |

#### Mindestsystemvoraussetzungen

| BS      | Ihr PC sollte zumindest mit Windows 2000/XP ausgestattet sein.   |
|---------|------------------------------------------------------------------|
| DirectX | Ihr PC sollte DirectX 7.0 oder eine neuere Version unterstützen. |

#### **Empfohlene Systemvoraussetzungen**

| BS  | Die Anwendung funktioniert nur unter Windows 2000 oder einer neueren |
|-----|----------------------------------------------------------------------|
|     | Windows-Version (XP, 2003).                                          |
| CPU | 1,0 GHz oder mehr                                                    |
| RAM | 256 MB oder mehr                                                     |

# INSTALLATION

#### A. Hardware-Installation

Bevor Sie die Anwendung ausführen, muss der Datenträger entweder über ein IDE-Kabel oder einen USB-Adapter direkt an Ihren PC angeschlossen werden.

#### **B.** Software-Installation

Starten Sie die Datei Setup.exe auf der beiliegenden CD-ROM und folgen Sie den Installationsanleitungen. [Stellen Sie sicher dass Ihr PC die BS-Mindestvoraussetzungen erfüllt].

# AUSFÜHREN DER SOFTWARE

Führen Sie die Software mit Doppelklick auf das PC Viewer-Symbol aus. Die Anwendung sucht automatisch nach an Ihren PC angeschlossenen Datenträgern sowie DVR-formatierten Datenträgern.

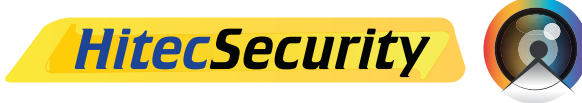

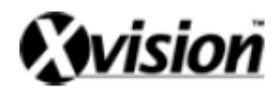

Falls ein DVR-formatierter Datenträger angeschlossen ist, beginnt die Anwendung automatisch mit der Wiedergabe. Falls von der Anwendung kein DVR-formatierter Datenträger erkannt werden kann, d.h., falls kein entsprechender Datenträger an Ihren PC angeschlossen ist, wird folgende Fehlermeldung angezeigt und die Anwendung automatisch im MYS-Player-Modus gestartet (siehe Abschnitt 4).

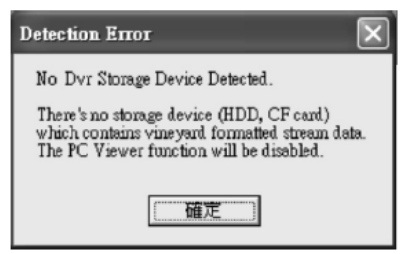

Abb. 1: Fehlermeldung wenn kein DVR-formatierter Datenträger an Ihren PC angeschlossen ist.

# **DVR PC VIEWER-SOFTWARE**

### A. Benutzeroberfläche

Die folgende Abbildung zeigt die Standard-Benutzeroberfläche der DVR PC Viewer-Software.

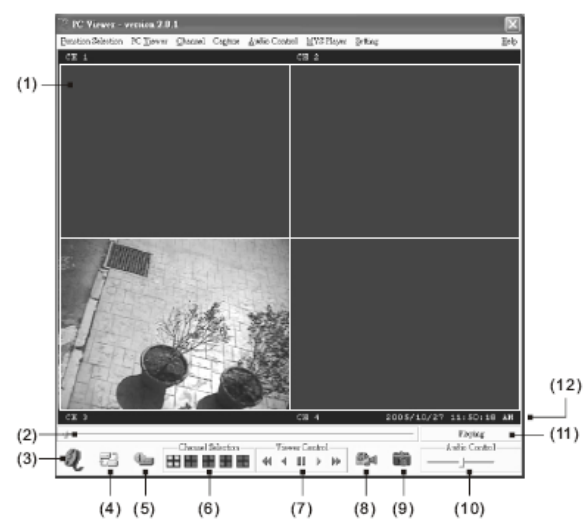

| (1) Bildschirmfenster                    | (7) PC Viewer-Wiedergabesteuerung       |
|------------------------------------------|-----------------------------------------|
| (2) Wiedergabepositionsleiste            | (8) Knopf um Stream auf PC zu speichern |
| (3) MYS-Player starten                   | (9) Speichern eines JPEG-Standbildes    |
| (4) Wechsel zu einem anderen Datenträger | (10) Toneinstellungen                   |
| (5) Datenträgerinformation               | (11) Wiedergabemodus                    |
| (6) Kanalauswahl                         | (12) Anzeige der Wiedergabedauer        |

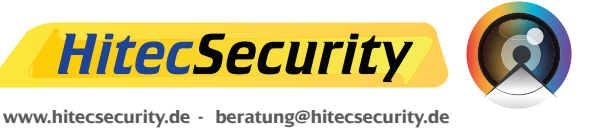

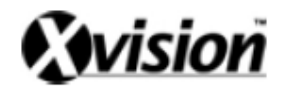

### **B.** Funktionen

#### i. MYS-Player

Um eine auf Ihrem PC gespeicherte MYS-Datei zu öffnen, drücken Sie den MYS-Player-Knopf oder F2.

#### ii. Wechsel zu einem anderen Datenträger

Falls mehrere DVR-formatierte Datenträger angeschlossen sind, können Sie mit diesem Knopf zwischen den verschiedenen Datenträgern wechseln um Streams von anderen Datenträgern wiederzugeben. Die unten stehende Abbildung zeigt das Auswahlfenster.

| 9 | itorage D | evi   | e Sele | ction    |            |    |       |         | ×    |
|---|-----------|-------|--------|----------|------------|----|-------|---------|------|
|   | 2 Dvr Dev | vices | are de | tected · | Select D   | ev | ice   |         |      |
|   | Device    | 0     | (      | 50022    | MByte      | -  | Now   | Playing |      |
|   | Device    | 1     | 10     | 53928    | MByte      |    |       |         |      |
|   |           |       |        |          |            |    |       |         |      |
|   |           |       |        |          |            |    |       |         | - 11 |
|   |           |       |        |          |            |    |       |         |      |
|   |           |       |        |          |            |    |       |         | _    |
|   |           |       | ø      |          |            | _  |       |         |      |
|   |           |       | ×.     | OK       | — <b>X</b> | C  | ancel |         |      |

#### iii. Datenträgerinformation

Falls Sie Auskünfte über die Speicherkapazität des angeschlossenen DVR-formatierten Datenträgers oder die Größe der auf ihm gespeicherten Daten erhalten möchten, klicken Sie auf diesen Knopf. Das entsprechende Bildschirmfenster ist unten abgebildet.

| Storage Device Info [3]                                                                                               | ×                                                                                                |
|----------------------------------------------------------------------------------------------------|--------------------------------------------------------------------------------------------------|
| Physical Storage Device: 3<br>Connection Type:<br>Device Type:<br>Dvr Device Type:<br>Storage Size:<br>Stream Length: | NOT IDE [USB or Firewire]<br>Fixed hard disk media<br>Dvr Device<br>20020 MBytes<br>20020 MBytes |
| Ľ                                                                                                    | OK                                                                                               |

#### iv. Kanalauswahl

Entsprechend den Aufnahmekanaleinstellungen des Streams werden die unterschiedlichen Kanalwahlknöpfe aktiviert. Sie können dann zur Vergrößerung der Ansicht den jeweiligen Kanal auswählen.

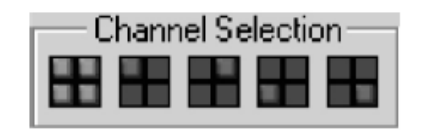

| Klicken Sie auf diesen Knopf 🛄 (oder die Taste 5) um alle 4 Kanäle gleichzeitig zu sehen. |  |
|-------------------------------------------------------------------------------------------|--|
| Klicken Sie auf diesen Knopf 💾 (oder die Taste 1) um Kanal 1 vergrößert zu sehen.         |  |
| Klicken Sie auf diesen Knopf 🔲 (oder die Taste 2) um Kanal 2 vergrößert zu sehen.         |  |
| Klicken Sie auf diesen Knopf 🔲 (oder die Taste 3) um Kanal 3 vergrößert zu sehen.         |  |
| Klicken Sie auf diesen Knopf 🔲 (oder die Taste 4) um Kanal 4 vergrößert zu sehen.         |  |
|                                                                                           |  |

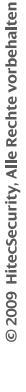

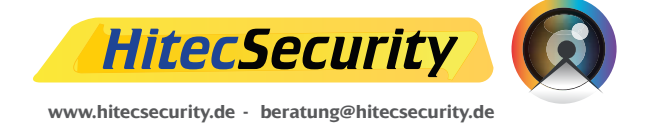

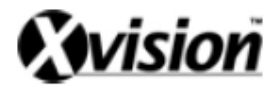

#### v. Wiedergabesteuerung

Benutzen Sie die unten abgebildeten Knöpfe um die Wiedergabe zu steuern:

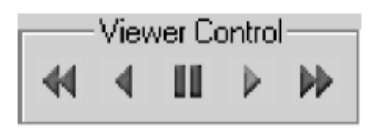

- \* Klicken Sie auf ◀ (oder drücken Sie die ← Taste) um den Rücklauf zu starten. Durch erneutes Klicken können Sie den Rücklauf (bis maximal 8x) beschleunigen.
- \* Klicken Sie auf <sup>◀</sup> (oder drücken Sie die ← Taste) um die Rückwärtswiedergabe zu starten.
- \* Klicken Sie auf 📕 (oder drücken Sie die Leertaste) um die Wiedergabe zu beenden.
- \* Klicken Sie auf ▶(oder drücken Sie die →Taste) um die normale Wiedergabe zu starten.
- \* Klicken Sie auf (oder drücken Sie die →Taste) um den Schnellvorlauf zu starten. Durch erneutes Klicken können Sie den Schnellvorlauf (bis maximal 8x) beschleunigen.

#### vi. Stream auf PC speichern

Falls Sie einen Stream auf Ihrem PC speichern möchten, führen Sie die folgenden Schritte aus:

- \* Benutzen Sie die Wiedergabepositionsleiste um die Startposition der zu speichernden Sequenz festzulegen.
- \* Stellen Sie sicher, dass die Wiedergabe angehalten ist und der Knopf dum Speichern eines Streams gedrückt ist.
- \* Durch Klicken auf den Knopf starten Sie den Speichervorgang. Während des Speichervorgangs wird in folgendem Fenster der Fortschritt des Vorgangs angezeigt.

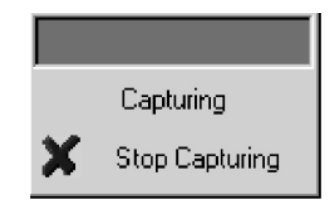

\* Um den Speichervorgang zu beenden, klicken Sie auf "Stop Capturing" in dem angezeigten Fenster. Die bisher gespeicherten Daten werden in einer MYS-Datei auf Ihrem PC gespeichert (siehe auch Abschnitt "Anwendungseinstellungen" für genauere Informationen zur Wahl des Speicherortes).

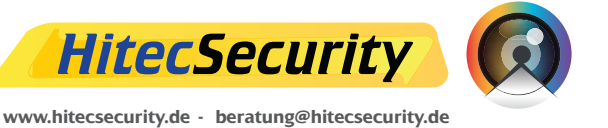

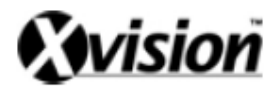

#### vii. Standbild auf PC speichern

Falls Sie ein Standbild auf Ihrem PC speichern möchten, führen Sie die folgenden Schritte aus:

- \* Benutzen Sie die Wiedergabepositionsleiste um die Position des zu speichernden Standbildes festzulegen.
- \* Stellen Sie sicher, dass die Wiedergabe angehalten ist und der Knopf zum Speichern eines Standbildes gedrückt ist.
- \* Durch Klicken auf den Knopf starten Sie den Speichervorgang. Sobald Ihr gewünschtes Standbild erfolgreich im JPEG-Format gespeichert wurde, wird ein Informationsfenster mit Angabe des entsprechenden Speicherortes angezeigt.

#### vii. Toneinstellungen

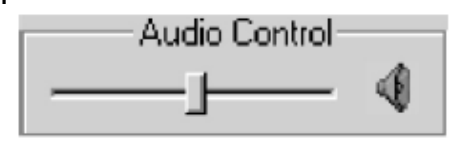

Klicken Sie auf um die Tonwiedergabe zu aktivieren. Sobald die Tonwiedergabe

aktiviert ist, sehen Sie dieses Symbol . Durch erneutes Klicken auf dieses Symbol deaktivieren Sie die Tonwiedergabe. Benutzen Sie den oben abgebildeten Lautstärkeregler um die Lautstärke der Wiedergabe anzupassen.

# **MYS-Player**

#### A. Benutzeroberfläche

Die folgende Abbildung zeigt die Standard-Benutzeroberfläche des MYS-Players:

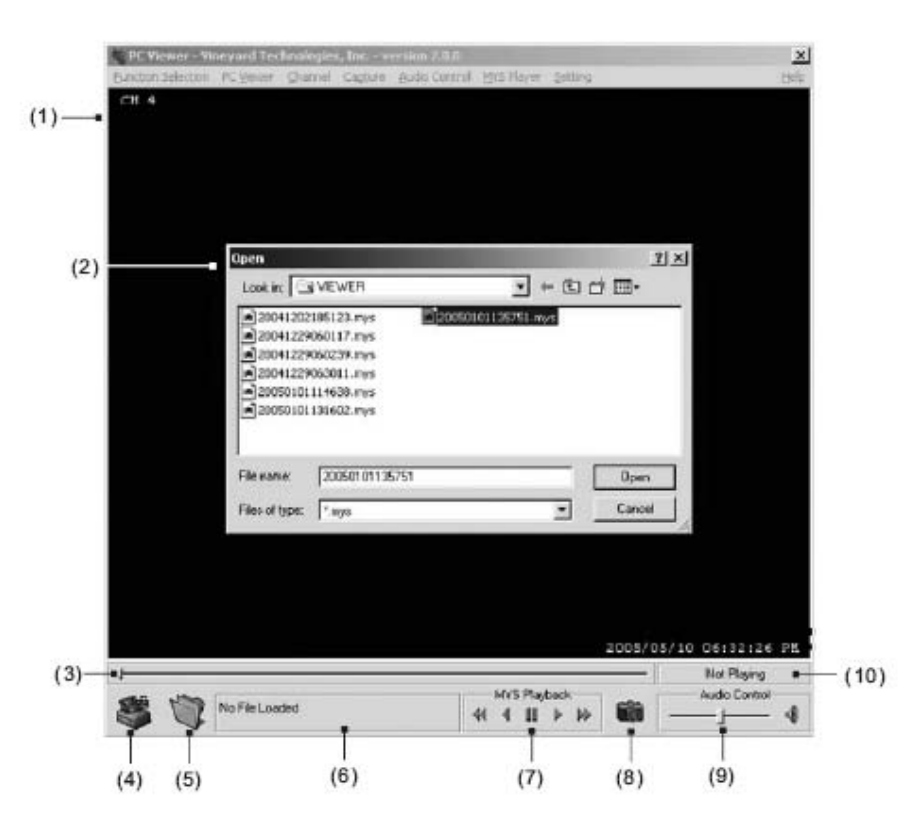

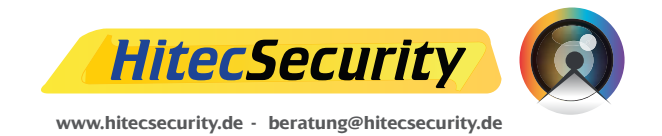

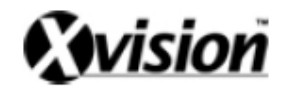

| (1) Bildschirmfenster          | (6) MYS-Dateiinformation         |
|--------------------------------|----------------------------------|
| (2) MYS-Datei-Auswahldialog    | (7) MYS-Wiedergabesteuerung      |
| (3) Wiedergabepositionsleiste  | (8) Standbild speichern [JPEG]   |
| (4) PC Viewer-Software starten | (9) Toneinstellungen             |
| (5) Datei öffnen               | (10) Anzeige der Wiedergabedauer |

# **B.** Funktionen

#### i. PC Viewer starten

Klicken Sie auf diesen Knopf um zurück in die PC Viewer-Ansicht zu gelangen.

#### ii. Datei öffnen

Klicken Sie auf diesen Knopf um eine MYS-Datei zu öffnen.

#### iii. MYS-Dateiinformation

Hier wird der Dateiname und die Dateigröße der aktuell wiedergegebenen MYS-Datei angezeigt.

#### iv. MYS-Wiedergabesteuerung

Benutzen Sie die folgenden Knöpfe zur Steuerung der Dateiwiedergabe:

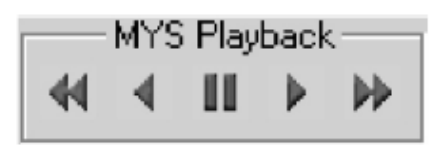

- \* Klicken Sie auf ◀ (oder drücken Sie die ← Taste) um den Rücklauf zu starten. Durch erneutes Klicken können Sie den Rücklauf (bis maximal 64x) beschleunigen.
- \* Klicken Sie auf <sup>◀</sup> (oder drücken Sie die ← Taste) um die Rückwärtswiedergabe zu starten.
- \* Klicken Sie auf II (oder drücken Sie die Leertaste) um die Wiedergabe anzuhalten.
- \* Klicken Sie auf ▶(oder drücken Sie die →Taste) um die normale Ŵiedergabe zu starten.
- \* Klicken Sie auf (oder drücken Sie die →Taste) um den Schnellvorlauf zu starten. Durch erneutes Klicken können Sie den Schnellvorlauf (bis maximal 64x) beschleunigen.

#### v. Standbild speichern

Falls Sie ein Standbild auf Ihrem PC speichern möchten, führen Sie die folgenden Schritte aus:

- \* Benutzen Sie die Wiedergabepositionsleiste um die Position des zu speichernden Standbildes festzulegen.
- \* Stellen Sie sicher, dass die Wiedergabe angehalten ist und der Knopf zum Speichern eines Standbildes gedrückt ist.
- \* Durch Klicken auf den Knopf starten Sie den Speichervorgang. Sobald Ihr gewünschtes Standbild erfolgreich im JPEG-Format gespeichert wurde, wird ein Informationsfenster mit Angabe des entsprechenden Speicherortes angezeigt.

#### vi. Toneinstellungen

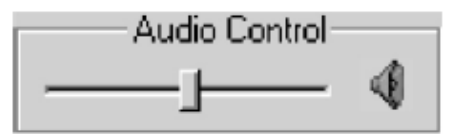

Klicken Sie auf 🔍 um die Tonwiedergabe zu aktivieren. Sobald die Tonwiedergabe

aktiviert ist, sehen Sie dieses Symbol . Durch erneutes Klicken auf dieses Symbol deaktivieren Sie die Tonwiedergabe. Benutzen Sie den oben abgebildeten Lautstärkeregler um die Lautstärke der Wiedergabe anzupassen.

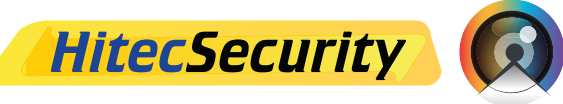

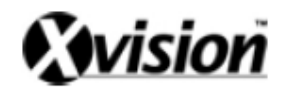

# Anwendungseinstellungen

# A. Benutzeroberfläche

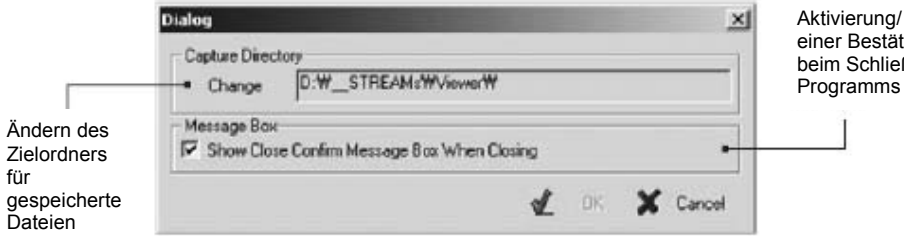

Aktivierung/ Deaktivierung einer Bestätigungsabfrage beim Schließen des Programms

# **B.** Funktionen

#### i. Zielordner für gespeicherte Dateien

Sie können den Zielordner für gespeicherte Dateien selbst festlegen. Um den Pfad des Zielordners zu ändern, klicken Sie auf "Change", wählen Sie den entsprechenden Zielpfad aus und klicken Sie auf OK.

#### ii. Bestätigungsabfrage

Sie können eine Bestätigungsabfrage beim Schließen des Programms aktivieren oder deaktivieren.

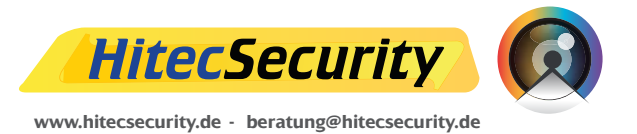

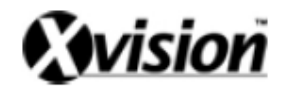

Remote DVR Client

Gilt nur für das fortgeschrittene Modell zur Heimüberwachung

#### Einführung

Im Folgenden werden die Eigenschaften und Funktionen des Remote DVR Clients für das eigenständige 4-Kanal-DVR-Gerät beschrieben. Diese Anwendung ermöglicht Ihnen den Zugriff auf das Gerät, die Steuerung seiner Funktionen und die Überwachung mittels der an Ihren DVR angeschlossenen Kameras und Geräte aus der Ferne. Außerdem können Sie mit Hilfe dieses Clients Aufnahmen direkt auf Ihrem PC speichern.

Die Anwendung bietet im Wesentlichen vier Funktionen:

► Fernüberwachung: Sie können Live-Video- und Audiodaten zu Überwachungszwecken direkt von Ihrem DVR-Gerät empfangen.

► Remote-Gerätemanagement: Sie können die Funktionen und Einstellungen Ihres Gerätes ortsunabhängig bedienen und ändern.

► Speicherung von Videos: Sie können eingehende Video- und Audiodaten direkt auf Ihrem PC speichern.

▶ Wiedergabe gespeicherter Daten: Sie können gespeicherte Daten direkt mit Hilfe des Clients wiedergeben.

Beim Speichern von Daten wird eine (2YYYMMDDHHMMSS.mys) Datei erstellt.

#### Begriffserklärung

| Datenträger                                                                                     | Festplatte, Flash-Karte, USB-Stick, etc.              |  |  |  |
|-------------------------------------------------------------------------------------------------|-------------------------------------------------------|--|--|--|
| Anwendung                                                                                       | DVR PC Viewer-Software                                |  |  |  |
| Die Anwendung erkennt nur Datenträger, die mit Hilfe des Vineyard Technologies-Chips Ihres DVR- |                                                       |  |  |  |
| Gerätes formatiert und bespielt wurden.                                                         |                                                       |  |  |  |
| BS                                                                                              | Betriebssystem                                        |  |  |  |
| CPU                                                                                             | Prozessor Ihres PCs (Central Processing Unit)         |  |  |  |
| RAM                                                                                             | Arbeitsspeicher Ihres PCs (Random Access Memory)      |  |  |  |
| GUI                                                                                             | Grafische Benutzeroberfläche (Graphic User Interface) |  |  |  |

#### Mindestsystemvoraussetzungen

| ,       |                                                                  |
|---------|------------------------------------------------------------------|
| BS      | Ihr PC sollte zumindest mit Windows 2000/XP ausgestattet sein.   |
| DirectX | Ihr PC sollte DirectX 7.0 oder eine neuere Version unterstützen. |

#### **Empfohlene Systemvoraussetzungen**

|     | • |                   |
|-----|---|-------------------|
| CPU |   | 1,0 GHz oder mehr |
| RAM |   | 256 MB oder mehr  |
|     |   |                   |

# INSTALLATION

Starten Sie die Datei Setup.exe auf der beiliegenden CD-ROM und folgen Sie den Installationsanleitungen. [Stellen Sie sicher dass Ihr PC die BS-Mindestvoraussetzungen erfüllt].

# AUSFÜHREN DER SOFTWARE

Führen Sie die Software mit Doppelklick auf das Remote Client-Symbol aus. Es öffnet sich automatisch das auf der folgenden Seite abgebildete Programmfenster.

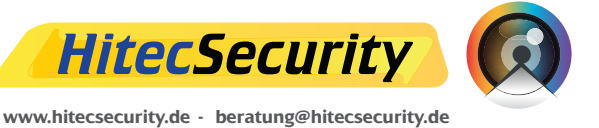

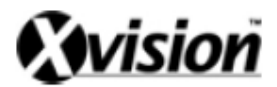

| ी G1PP Re  | mote DV     | R Client - Vine | yard Techno | logies, In | s 1.2J |               |         |         |
|------------|-------------|-----------------|-------------|------------|--------|---------------|---------|---------|
| Connection | Charnel     | Autio Control   | DVR Control | Capture    | Image  | Configuration |         | Holp    |
|            |             |                 |             |            |        |               |         |         |
|            |             |                 |             |            |        |               |         |         |
|            |             |                 |             |            |        |               |         |         |
|            |             |                 |             |            |        |               |         |         |
|            |             |                 |             |            |        |               |         |         |
|            |             |                 |             |            |        |               |         |         |
|            |             |                 |             |            |        |               |         |         |
|            |             |                 |             |            |        |               |         |         |
|            |             |                 |             |            |        |               |         |         |
|            |             |                 |             |            |        |               |         |         |
|            |             |                 |             |            |        |               |         |         |
|            |             |                 |             |            |        |               |         |         |
|            |             |                 |             |            |        |               |         |         |
|            |             |                 |             |            |        |               |         |         |
|            |             |                 |             |            |        |               |         |         |
|            |             |                 |             |            |        |               |         |         |
|            |             |                 |             |            |        |               |         |         |
|            |             |                 |             |            |        |               |         |         |
|            |             |                 |             |            |        |               |         |         |
|            |             |                 |             |            |        |               |         |         |
|            | ance de d   |                 | 2.2.1       |            |        | Reade         |         |         |
| Seter      | normal Cale | and the second  | DMD Carda   | a          |        | DE Factures   | . Audio | Control |
|            | ernel SS    |                 |             | 44 4       | 01     |               | H -     | - si    |
| 1          |             | 1               |             |            |        |               |         |         |

# Verbindung über ein Netzwerk

Stellen Sie vor dem Herstellen einer Verbindung zwischen Ihrem DVR-Gerät und einem Netzwerk sicher, dass die Netzwerkeinstellungen am Gerät korrekt konfiguriert sind. Sobald das Gerät ordnungsgemäß an das Netzwerk angeschlossen ist und die korrekten Netzwerkeinstellungen gemacht worden sind, können Sie die Netzwerkverbindung herstellen. Für weitere Informationen zum Netzwerkbetrieb nehmen Sie bitte die Betriebsanleitung des DVR-Gerätes zur Hand.

#### A. Herstellen einer Netzwerkverbindung

Um eine Netzwerkverbindung mit Ihrem DVR herzustellen benötigen Sie die folgenden Informationen:

- \* Die IP-Adresse Ihres DVR-Gerätes
- \* Das Passwort Ihres DVR-Gerätes

Wenn Sie diese Informationen zur Hand haben, klicken Sie in der Client-Software auf

(I) (oder drücken Sie [Strg+C]) um den Verbindungsmanager (siehe unten) aufzurufen.

| Connect to DVR |                    |      |        |  |
|----------------|--------------------|------|--------|--|
| IP Address:    | 0.0                | . 0  | . 0    |  |
|                | Save IP Add        | ress |        |  |
| Password:      |                    |      |        |  |
|                | 🖌 C <u>o</u> nnect | X    | Cancel |  |
|                |                    |      |        |  |
|                |                    |      |        |  |

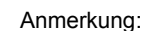

Die oben abgebildete IP-Adresse entspricht nicht der IP-Adresse Ihres DVR-Gerätes.

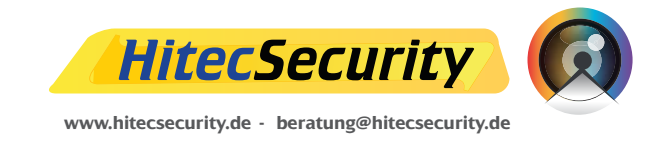

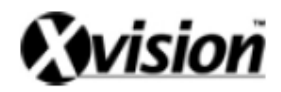

Geben Sie die IP-Adresse und das Passwort ein und klicken Sie auf CONNECT. Sie können die IP-Adresse auch für zukünftige Netzwerkzugriffe speichern indem Sie neben "Save IP" einen Haken setzen. Bei Speicherung einer IP-Adresse wird diese IP-Adresse automatisch zur Standard-IP-Adresse Ihres Gerätes.

Wenn die Verbindung zwischen dem Client und Ihrem DVR-Gerät hergestellt ist, sehen Sie die aktuelle Bildschirmanzeige Ihres DVRs auf Ihrem Monitor und ein Statusfenster zeigt die aktuelle Geschwindigkeit der Verbindung an.

| Connected 960.0Kbps | View | Ready |
|---------------------|------|-------|

# B. Beenden der Netzwerkverbindung

Um die Netzwerkverbindung zu beenden, klicken Sie erneut auf (U)(oder drücken Sie [Strg+C]). Es erscheint das folgende Bestätigungsfenster:

| Disconnect Conf | $\times$    |  |
|-----------------|-------------|--|
| Are you sure to | disconnect? |  |
| Yes             | No          |  |

Zum Beenden der Netzwerkverbindung, klicken Sie auf "Yes". Um die Verbindung aufrecht zu erhalten, klicken Sie auf "No". Sie können das Erscheinen dieses Bestätigungsfensters auch deaktivieren. Siehe hierzu Abschnitt 8.A.ii für weitere Informationen.

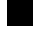

# Kanalauswahl

Sobald eine Verbindung zwischen dem Client und Ihrem DVR-Gerät hergestellt ist, sehen Sie die Aufnahmen aller vier Kanäle auf einem Bildschirm (die Bildschirmansicht kann je nach Aufnahmeeinstellungen Ihres DVR-Gerätes von der oben beschriebenen Ansicht abweichen). Sie können nun den Kanal wählen, den Sie in der Vollbildansicht sehen möchten.

# A. Auswählen eines anderen Kanals

Wählen Sie einen Kanal über einen der unten abgebildeten Knöpfe aus.

| — Channel Selection — |  |  |  |  |
|-----------------------|--|--|--|--|
|                       |  |  |  |  |

Sie können alternativ auch Ihre Tastatur zur Auswahl des entsprechenden Kanals benutzen.

| Klicken Sie auf diesen Knopf (oder die Taste 5) um alle 4 Kanäle gleichzeitig zu sehen. |
|-----------------------------------------------------------------------------------------|
| Klicken Sie auf diesen Knopf 🔲 (oder die Taste 1) um Kanal 1 vergrößert zu sehen.       |
| Klicken Sie auf diesen Knopf 🔲 (oder die Taste 2) um Kanal 2 vergrößert zu sehen.       |
| Klicken Sie auf diesen Knopf III (oder die Taste 3) um Kanal 3 vergrößert zu sehen.     |
| Klicken Sie auf diesen Knopf (oder die Taste 4) um Kanal 4 vergrößert zu sehen.         |
|                                                                                         |

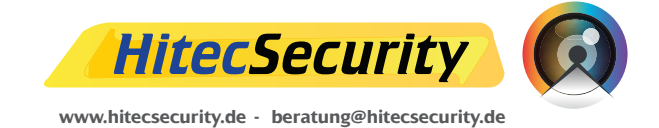

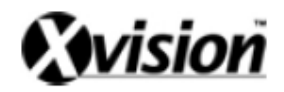

# Audioeinstellungen

# A. Ton aktivieren / Stummschalten

Klicken Sie auf Moder drücken Sie [Strg+M] um die Tonwiedergabe im Netzwerkbetrieb zu aktivieren.

Klicken Sie auf Soder drücken Sie [Strg+M] erneut um die Tonwiedergabe zu deaktivieren.

#### B. Lautstärkeregelung

Um die Lautstärke anzupassen, benutzen Sie den Lautstärkeregler in der Benutzeroberfläche der Client-Software oder die [Auf]- und [Ab]-Tasten auf Ihrer Tastatur.

# Steuerung Ihres DVR-Gerätes

Sie können die Aufnahme und Wiedergabe an Ihrem DVR-Gerät ortsunabhängig steuern. Die Funktionsknöpfe zur Steuerung des Gerätes mit Hilfe der Client-Software sind unten abgebildet.

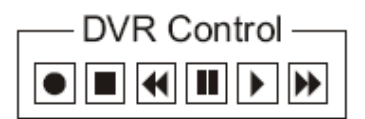

# A. Aufnahme

Klicken Sie auf (oder drücken Sie [Strg+Hochstelltaste+R]) um die Aufnahme mit Ihrem DVR-Gerät zu starten. Der Aufnahmestatus wird im Statusfenster der Software wie unten abgebildet angezeigt.

| Connected | 2.0Mbps | 1234 | Recording | Ready |
|-----------|---------|------|-----------|-------|
|           |         |      |           |       |

Klicken Sie auf (oder drücken Sie [Strg+Hochstelltaste+S]) um die Aufnahme mit Ihrem DVR-Gerät zu beenden.

# **B.** Wiedergabe

Um die Wiedergabe an Ihrem DVR-Gerät zu starten, klicken Sie auf (oder drücken Sie [Strg+Hochstelltaste+P]) um die unten abgebildete Ereignisliste aufzurufen.

| DVR EV      | vent Log    |             |                |            |               | X          |
|-------------|-------------|-------------|----------------|------------|---------------|------------|
| Timed       | d Play      |             |                |            |               |            |
| ₩ m         | sster:      | 2008/1      | 1/03 18:30     | 1.9 ~ 2001 | 5/01/24 05:21 | : 87       |
| <b>F</b> 23 | Love 1      | DOC 13      | bells bells of |            |               |            |
| Spe         | city Play S | tart Time - |                |            |               |            |
| 2           | - 205       | 01          | /03 💌          | 18         | • 30 •        | 19 •       |
|             |             |             | Star           | Timed Play |               |            |
| F           |             |             |                |            |               |            |
| E Vento     | - Play      |             | 61 T           |            |               |            |
| NO.         | HOD         | Type        | Statt Time     |            | End time      |            |
| 001         | Haster      | Timed.      | 2005/01/03     | 18:30:19   | = 2005/01/03  | 19:44:06   |
| 002         | Haster      | Timed       | 2005/01/24     | 05:21:57   | = 2005/01/24  | 05:21:57   |
| 003         | Hast or     | Timed       | 2005/01/24     | 05:21:86   | - 2005/01/24  | 05:21:56   |
| 004         | Baster      | Trimed.     | 2005/01/24     | 05:21:85   | = 2005/01/24  | 05:21:55   |
| 00.5        | Rester      | Timed       | 2005/01/24     | 05:Z1:54   | = 2005/01/24  | 05:21:54   |
| 900         | Hast or     | Timed       | 2005/01/24     | 05:21:53   | - 2005/01/24  | 05:21:53   |
| 007         | HASLAG      | Timed       | 2005/01/24     | 05:21:52   | - 2005/01/24  | 05:21:52   |
| 800         | Rester      | Timed       | 2005/01/24     | 05:Z1:51   | = 2005/01/24  | 05:21:51   |
| 009         | Hast or     | Timed       | 2005/01/24     | 05:21:49   | - 2005/01/24  | OS: 21: 50 |
| 010         | Hast or     | Timed       | 2005/01/24     | 05:21:49   | - 2005/01/24  | 05:21:49   |
| 011         | naster      | Timed.      | 2005/01/21     | 05:21:46   | - 2008/01/24  | 05:21:47   |
| 012         | Hast or     | Timed       | 2005/01/24     | 05:21:45   | - 2005/01/24  | 05:21:45   |
| 019         | Haster      | Timed       | 2005/01/24     | 05:21:40   | - 2005/01/24  | 05:21:44   |
| A1.4        |             | a           | 1007-001-001   | A          | AAAA          | AR 44 48   |
|             |             |             | Star           | Event Rep  |               |            |
|             |             |             |                |            |               | Cancel     |

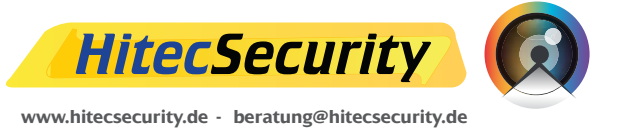

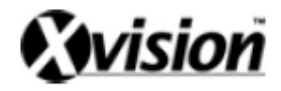

Es stehen Ihnen zwei Suchoptionen für die wiederzugebenden Dateien zur Auswahl:

#### i. Suche nach Aufnahmezeit

Im oberen Teil des Fensters wird eine Zeitleiste für die auf der Festplatte Ihres DVR-Gerätes gespeicherten Daten angezeigt.

Sie können hier die Zeitspanne der Aufnahme die Sie wiedergeben möchten bestimmen.

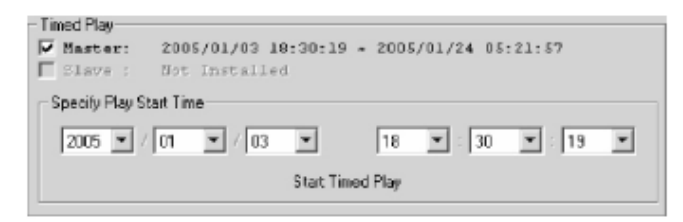

#### ii. Suche nach Aufnahmeereignis

Im unteren Teil des Fensters wird eine Ereignisliste angezeigt. Um die Aufnahme eines Ereignisses wiederzugeben, klicken Sie doppelt auf das entsprechende Ereignis in der Liste oder klicken Sie auf "Start Event Play".

| Even | t Play |       |            |              |   |            |          |    |
|------|--------|-------|------------|--------------|---|------------|----------|----|
| No.  | HDD    | Туре  | Start Time |              |   | End Time   |          |    |
| 001  | Master | Timed | 2005/01/03 | 10:30:19     |   | 2005/01/03 | 19:44:06 |    |
| 002  | Master | Timed | 2005/01/24 | 05:21:57     |   | 2005/01/24 | 05:21:57 |    |
| 003  | Master | Timed | 2005/01/24 | 05:21:56     |   | 2005/01/24 | 05:21:56 |    |
| 004  | Master | Timed | 2005/01/24 | 05:21:55     |   | 2005/01/24 | 05:21:55 |    |
| 005  | Master | Tined | 2005/01/24 | 05:21:54     | • | 2005/01/24 | 05:21:54 |    |
| 006  | Master | Timed | 2005/01/24 | 05:21:53     |   | 2005/01/24 | 05:Z1:53 |    |
| 007  | Master | Timed | 2005/01/24 | 05:21:52     |   | 2005/01/24 | 05:21:52 |    |
| 008  | Master | Timed | 2005/01/24 | 05:21:51     |   | 2005/01/24 | 05:21:51 |    |
| 009  | Master | Timed | 2005/01/24 | 05:21:49     |   | 2005/01/24 | 05:21:50 |    |
| 010  | Master | Timed | 2005/01/24 | 05:21:48     |   | 2005/01/24 | 05:21:48 |    |
| 011  | Master | Timed | 2005/01/24 | 05:21:46     |   | 2005/01/24 | 05:21:47 |    |
| 012  | Master | Timed | 2005/01/24 | 05:21:45     | ٠ | 2005/01/24 | 05:21:45 | _  |
| 013  | Master | Tined | 2005/01/24 | 05:21:43     |   | 2005/01/24 | 05:21:44 | -1 |
| Inc. |        |       |            |              |   |            |          | -  |
|      |        |       | Star       | t Event Play |   |            |          |    |

Sobald das Gerät mit der Wiedergabe beginnt, wird dies entsprechend in der Statusleiste in der Benutzeroberfläche der Client-Software angezeigt.

#### iii. Wiedergabesteuerung

Klicken Sie auf (oder drücken Sie [Strg+Hochstelltaste+F]) um den schnellvorlauf zu starten (FF1 -> FF2 -> FF3 -> F1).

Klicken Sie auf 🔟 (oder drücken Sie [Strg+Hochstelltaste+V]) um den Rücklauf zu starten.

Klicken Sie auf III (oder drücken Sie [Strg+Hochstelltaste+U]) um die Wiedergabe zu unterbrechen.

Klicken Sie auf 🕑 (oder drücken Sie [Strg+Hochstelltaste+P]) um die Wiedergabe aus dem Vorlauf oder Rücklauf, oder um eine unterbrochene Wiedergabe, fortzusetzen.

Klicken Sie auf (oder drücken Sie [Strg+Hochstelltaste+S]) um die Wiedergabe zu beenden.

# Speicherung von Aufnahmen Ihres DVR-Gerätes auf Ihrem PC

Sie können eingehende Video- und Audiodaten zur späteren Wiedergabe auf Ihrem PC speichern. Die dazu benötigten Funktionsknöpfe sind unten Seite abgebildet.

| PC Capturing |  |    |   |   |  |   |  |
|--------------|--|----|---|---|--|---|--|
|              |  | 44 | ◀ | Ш |  | ₩ |  |

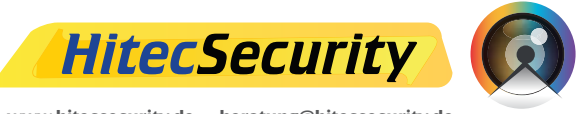

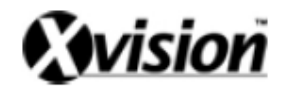

# A. Speicherung

Klicken Sie auf (oder drücken Sie [Strg+R]) um den Speichervorgang zu starten. Während des Speicherns wird der aktuelle Speicherstatus in der Statusleiste der Client-Software angezeigt.

🛄 Connected 1.8M bps 1.2.3.4 View 🛛 🧶 Capturing

Die gespeicherten Video-/Audiodaten werden in einer MYS-Datei gespeichert. Sie können den Zielpfad der gespeicherten Dateien selbst wählen.

Die Benennung der gespeicherten Dateien beinhaltet folgende Informationen:

- \* Jahr (Y) [vierstellig] der Aufnahme mit Ihrem DVR-Gerät
- \* Monat (M) [zweistellig] der Aufnahme mit Ihrem DVR-Gerät
- \* Tag (D) [zweistellig] der Aufnahme mit Ihrem DVR-Gerät
- \* Stunde (H) [zweistellig] der Aufnahme mit Ihrem DVR-Gerät
- \* Minute (M) [zweistellig] der Aufnahme mit Ihrem DVR-Gerät
- \* Sekunde (S) [zweistellig] der Aufnahme mit Ihrem DVR-Gerät.

# B. Wiedergabe

ĺ

Klicken Sie auf (oder drücken Sie [Strg+P]) um eine Liste der gespeicherten Dateien zu sehen.

| Open                                     | ?×     |
|------------------------------------------|--------|
| 20050124055614.mys<br>20050124055629.mys |        |
|                                          |        |
|                                          |        |
| File name:                               | Open   |
| Files of type:                           | Cancel |

Sobald Sie eine MYS-Datei ausgewählt haben, wird in der Statusleiste der Wiedergabestatus angezeigt.

| hust descended | 1 6 6 J | h. or |
|----------------|---------|-------|
| Not Connected  | 1234    | Play  |
|                |         |       |

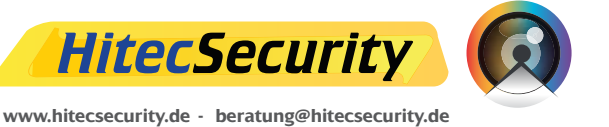

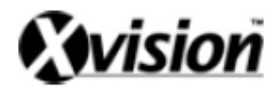

#### i. PC-Wiedergabestatus

Wenn sich die Anwendung im Wiedergabemodus befindet, sehen Sie den Wiedergabestatus im Verältnis zur gesamten Länge der wiederzugebenden Datei unten links im Bildschirmfenster angezeigt.

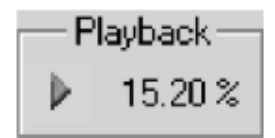

#### ii. Wiedergabepositionsleiste

Auch eine Wiedergabepositionsleiste wird im PC-Wiedergabemodus angezeigt.

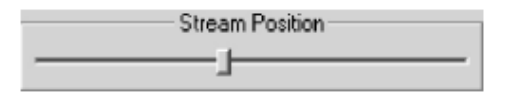

Sie können die gewünschte Wiedergabeposition in der Wiedergabepositionsleiste wählen und es wird das entsprechende Bild angezeigt.

#### iii. Wiedergabesteuerung

\* Klicken Sie auf  $\clubsuit$  (oder drücken Sie die  $\rightarrow$  Taste) um den Schnellvorlauf zu starten. [2x -> 4x -> 8x -> 16x -> 32x -> 64x -> WIEDERGABE -> 2x]

\* Klicken Sie auf ◀ (oder drücken Sie die ← Taste) um den Rücklauf zu

starten. [2x -> 4x -> 8x -> 16x -> 32x -> 64x -> RÜĆKLAUF -> 2x]

\* Klicken Sie auf 📕 (oder drücken Sie die Leertaste) um die Wiedergabe zu unterbrechen.

\* Klicken Sie auf  $\mathbf{P}(\text{oder drücken Sie die} \rightarrow \text{Taste})$  um die normale Wiedergabe aus dem

Schnellvorlauf, Rücklauf oder der Wiedergabeunterbrechung fortzusetzen.

\* Klicken Sie auf ◀ (oder drücken Sie die ← Taste) um die Rückwärtswiedergabe zu starten.

\* Klicken Sie auf (oder drücken Sie [Strg+S]) um die Wiedergabe zu beenden.

# Auflösung

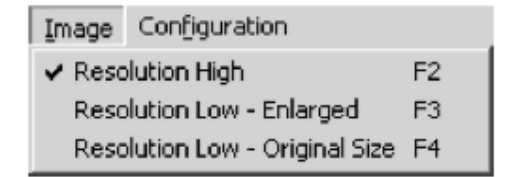

Sie können die Auflösung Ihrer DVR-Aufnahmen ändern. Die Standardauflösung ist "hoch". Falls Sie jedoch eine höhere Bildrate erreichen möchten, können Die die Auflösungseinstellungen auf "niedrig" heruntersetzen.

# Konfiguration

Die Einstellungen der Client-Software und die Konfigurationen Ihres DVR-Gerätes können über den Konfigurationsmanager vorgenommen werden. Ihr DVR-Gerät kann jedoch nur aus der Ferne konfiguriert werden, wenn eine Netzwerkverbindung zwischen der Client-Software und Ihrem DVR-Gerät besteht.

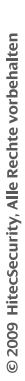

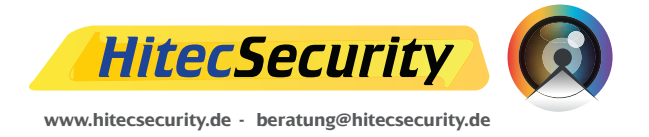

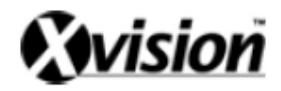

# A. Änderung der Client-Einstellungen

Um die Einstellungen der Client-Software zu ändern, wählen Sie im Hauptmenü den Menüpunkt "Configuration" (Konfiguration) und im Untermenü "Configuration" den Menüpunkt "Configure Client" (Client konfigurieren) oder drücken Sie F9 auf Ihrer Tastatur.

| Configuration                 |         | Help                    |    |
|-------------------------------|---------|-------------------------|----|
| Network Option                |         | Client/DVR Configuratio | n  |
| Favor Highest Picture Quality | Shift+1 | DVR. Configuration      | F5 |
| Favor High Picture Quality    | 5hift+2 | HDD Information         | F6 |
| Moderate                      | Shift+3 | Record Schedule Set     | E7 |
| Favor High Frame Rate         | Shift+4 | DVR. Time Set           | FB |
| Favor Highest Frame Rate      | Shift+5 | Client Configuration    | F9 |

Es öffnet sich dann das unten abgebildete Dialogfenster (Client Configuration Manager). Mit diesem Client Configuration Manager können Sie Änderungen an den Einstellungen der Client-Software vornehmen.

| Control Port: 14337, Stream Port: 14338 |                 | •             |
|-----------------------------------------|-----------------|---------------|
| Reconnection                            |                 |               |
| Reconnect when disconnected after       | -               | 3 seconds     |
| Try to reconnect                        | •               | 10 Times      |
| Stream Capture Directory                |                 |               |
| Change D:W_WORKBOOMW_V                  | VYClientG1PP₩   | EXEs\Capture_ |
| Message Box                             |                 |               |
| Show Close Confirm Message Box When     | Closing         |               |
| Show Disconnect Confirm Message Box     | When Disconnect | na            |

#### i. Änderung der Port-Einstellungen für die Netzwerkverbindung

Die Standardports für Systemnachrichten und Video-/Audiodaten sind 14337 bzw. 14338. Falls Sie jedoch die Porteinstellungen an Ihrem Gerät aus bestimmten Gründen ändern sollten, müssen auch die Porteinstellungen der Client-Software geändert werden.

Anmerkung: Bei unterschiedlichen Port-Einstellungen am DVR-Gerät und in der Client-Software kann keine Netzwerkverbindung hergestellt werden.

#### ii. Wiederherstellung der Netzwerkverbindung

Falls die Netzwerkverbindung zwischen dem Client und dem DVR-Gerät unerwartet unterbrochen wird, können Sie diese jederzeit wieder herstellen.

#### iii. Zielpfad für die Speicherung von Daten

Sie können den Zielpfad für die Speicherung von Daten beliebig wählen. Klicken Sie hierzu auf "Change" (Ändern).

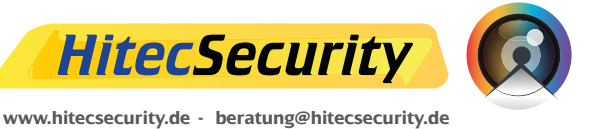

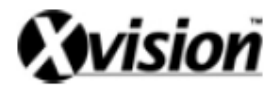

| Stream Capturing                                                                                                    | × |
|----------------------------------------------------------------------------------------------------|---|
| Select Directory                                                                                                    |   |
| C:<br>Documents and Settings<br>MRecord<br>My Downloads<br>My Music<br>Program Files<br>Recycler<br>System Volume Information<br>Temp<br>Winnt<br>D:<br>E:<br>F:<br>G:<br>H: |   |
| DK Cancel                                                                                                    | l |

Wählen Sie dann den entsprechenden Zielordner und bestätigen Sie mit Klick auf OK.

#### iv. Systemhinweise

- Маззаде Вок Бони Close Confirm Message Box When Closing Бони Disconnect Confirm Message Box When Disconnecting

Sie können Systemhinweise aktivieren und deaktivieren.

#### Änderung der Einstellungen Ihres DVR-Gerätes B.

Um die Einstellungen Ihres DVR-Gerätes über den Remote-Client zu ändern, wählen Sie im Hauptmenü den Menüpunkt "Configuration" (Konfiguration) und wählen Sie dann im Untermenü den Menüpunkt "DVR Configuration" oder drücken Sie F5.

| C | onfiguration                  |         |                          |    |
|---|-------------------------------|---------|--------------------------|----|
|   | Network Option                |         | Client/DVR Configuration | n  |
|   | Favor Highest Picture Quality | Shift+1 | DVR Configuration        | FS |
|   | Favor High Picture Quality    | shift+z | HDD Information          | P6 |
| ~ | Moderate                      | Shift+3 | Record Schedule Set      | F7 |
|   | Favor High Frame Rate         | Shift+4 | DVR Time Set             | F8 |
|   | Favor Highest Frame Rate      | Shift+5 | Client Configuration     | F9 |

| OVR Configuration          |               |       |
|----------------------------|---------------|-------|
| Record Mode:               | EACH          |       |
| Record Quality:            | L0w/          |       |
| Record Frame Rate:         | 30 frames/sec |       |
| Alam Souding Duration:     | OFF           | -     |
| Sensor Recording Duration: | 10 sec        |       |
| Audio Recording:           | 0 FF          |       |
| Speaker On/Off             | MUTE          |       |
| Input Channel:             | 1 2           | 3 🗄 4 |
| Record Channel             | 1 2           | 3 🗄 4 |
|                            | OK.           | Гілье |

DVR-Konfigurationsmanager

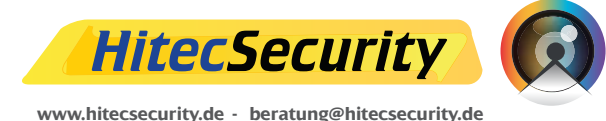

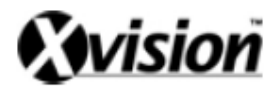

#### i. Aufnahmemodus

Hier können Sie den Aufnahmemodus Ihres DVR-Gerätes wählen [EINZELBILDMODUS oder QUAD-MODUS].

#### ii. Aufnahmequalität

Hier können Sie die gewünschte Aufnahmequalität einstellen [HIGH (hoch)/NORMAL/LOW (niedrig)].

#### iii. Aufnahmebildrate

Hier können Sie die Einstellungen der Aufnahmebildrate Ihres DVR-Gerätes anpassen.

#### iv. Alarmdauer

Wählen Sie die Dauer des bei Bewegungserkennung durch einen externen oder integrierten Bewegungssensor ausgelösten Alarms.

#### v. Dauer der Alarmaufnahme

Wählen Sie die Dauer der Aufnahme bei Auslösung eines Alarms.

#### vi. Audioaufnahme

Aktivieren oder deaktivieren Sie hier die Audioaufnahme Ihres DVR-Gerätes.

#### vii. Lautsprecher an/aus

Aktivieren oder deaktivieren Sie hier die integrierten Lautsprecher Ihres DVR-Gerätes.

#### viii. Eingangskanäle

Hier können Sie die Konfigurationen der Eingangskanäle Ihres DVR-Gerätes ändern.

#### ix. Aufnahmekanäle

Hier können Sie definieren über welche Eingangskanäle aufgenommen werden soll. Falls Sie Änderungen an irgendwelchen Einstellungen vornehmen, wird der "OK"-Knopf aktiviert. Klicken Sie auf "OK" um Ihre Änderungen zu speichern. Klicken Sie auf "Cancel" (abbrechen), um das Fenster ohne Speicherung Ihrer Änderungen zu schließen.

#### C. Überprüfen des Festplattenstatus Ihres DVR-Gerätes

Um den Status der Festplatte Ihres DVR-Gerätes einzusehen, wählen Sie im Hauptmenü den Menüpunkt "Configuration" und im sich öffnenden Untermenü den Menüpunkt "HDD Information" (Festplatteninformation) oder drücken Sie F6.

| Configuration                 |         |                          |    |
|-------------------------------|---------|--------------------------|----|
| Network Option                |         | Client/DVR Configuration |    |
| Favor Highest Picture Quality | Shift+1 | DVR Configuration        | F5 |
| Favor High Picture Quality    | Shift+2 | HDD Information          | F6 |
| ✓ Moderate                    | Shift+3 | Record Schedule Set      | F7 |
| Favor High Frame Rate         | Shift+4 | DVR Time Set             | F8 |
| Favor Highest Frame Rate      | Shift+5 | Client Configuration     | F9 |

| DVR Hard Disk Management                                                  |    |  |  |  |
|---------------------------------------------------------------------------|----|--|--|--|
| Master HDD:<br>Size: 20 GByte<br>Currently 0.01 % used [99.99% available] |    |  |  |  |
| Format Master HDD                                                         |    |  |  |  |
| Slave HDD: Not Installed                                                  |    |  |  |  |
| Clos                                                                      | 98 |  |  |  |

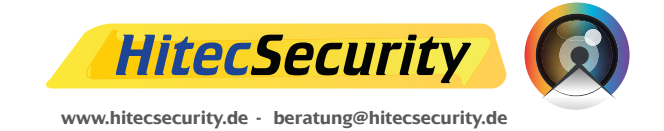

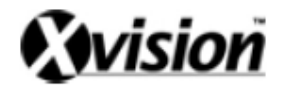

Zur Formatierung der Festplatte klicken Sie auf "Format Master (or Slave) HDD" (Master- oder Slavefestplatte formatieren) und geben Sie das Passwort Ihres DVR-Gerätes ein um den Formatierungsvorgang zu starten.

#### D. Änderung der Aufzeichnungszeiteinstellungen

Um die eingestellten Aufzeichungszeiten an Ihrem DVR-Gerät zu ändern, wählen Sie im Hauptmenü den Menüpunkt "Configuration" (Konfiguration) und im sich öffnenden Untermenü den Menüpunkt "Record Schedule Set" (Aufzeichnungszeiten einstellen) oder drücken Sie F7.

| Configuration                 |         |                          |    |
|-------------------------------|---------|--------------------------|----|
| Network Option                |         | Client/DVR Configuration |    |
| Favor Highest Picture Quality | Shift+1 | DVR Configuration        | F5 |
| Favor High Picture Quality    | Shift+2 | HDD Information          | F6 |
| ✓ Moderate                    | Shift+3 | Record Schedule Set      | F7 |
| Favor High Frame Rate         | Shift+4 | DVR. Time Set            | F8 |
| Favor Highest Frame Rate      | Shift+5 | Client Configuration     | F9 |

Konfigurationsmenü "Record Schedule Set"

| DVR Record    | Schedule Set |                |                |                | ×              |
|---------------|--------------|----------------|----------------|----------------|----------------|
| AM            |              |                |                |                |                |
| 5 120         | 0 5 01:00    | 5 02:00        | 5 03:00        | 5 04:00        | 5 05.00        |
| <u>S</u> 06.0 | 0 🚊 07:00    | <u>S</u> 06:00 | <b>T</b> 09.00 | T 10.00        | X 11:00        |
| PM            |              |                |                |                |                |
| X 12.0        | 01:00        | X 02:00        | <b>T</b> 03:00 | <b>T</b> 04:00 | <u>T</u> 05:00 |
| <u>T</u> 06.0 | 0 👖 07.00    | 08:00          | <u>T</u> 09.00 | <u>T</u> 10.00 | <u>S</u> 11:00 |
| T TIME        | D 🗾 SENSOF   | X OFF          |                | 🗶 ок           | 🗙 Cancel       |

DVR-Aufzeichnungszeitenmanager

Falls Sie Änderungen an irgendwelchen Einstellungen vornehmen, wird der "OK"-Knopf aktiviert. Klicken Sie auf "OK" um Ihre Änderungen zu speichern. Klicken Sie auf "Cancel" (abbrechen), um das Fenster ohne Speicherung Ihrer Änderungen zu schließen.

#### E. Änderung der Systemzeit Ihres DVR-Gerätes

Um die Systemzeit Ihres DVR-Gerätes zu ändern, wählen Sie im Hauptmenü den Menüpunkt "Configuration" (Konfiguration) und im sich öffnenden Untermenü den Menüpunkt "DVR Time Set" (DVR-Zeiteinstellungen) oder drücken Sie F8.

| C | onfiguration                  |         |                          |    |
|---|-------------------------------|---------|--------------------------|----|
|   | Network Option                |         | Client/DVR Configuration |    |
|   | Favor Highest Picture Quality | Shift+1 | DVR Configuration        | F5 |
|   | Favor High Picture Quality    | Shift+2 | HDD Information          | F6 |
| ~ | Moderate                      | Shift+3 | Record Schedule Set      | F7 |
|   | Favor High Frame Rate         | Shift+4 | DVR Time Set             | F8 |
|   | Favor Highest Frame Rate      | Shift+5 | Client Configuration     | F9 |

Konfigurationsmenü "DVR Time Set"

Um die Zeiteinstellungen zu ändern, wählen Sie "Change DVR Time" (DVR-Zeit ändern).

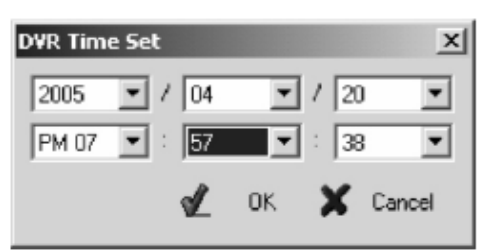

Änderungsfenster für die Systemzeit Ihres DVR-Gerätes

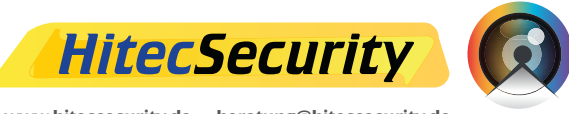

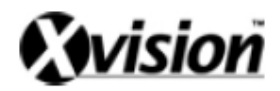

Falls Sie Änderungen an irgendwelchen Einstellungen vornehmen, wird der "OK"-Knopf aktiviert. Klicken Sie auf "OK" um Ihre Änderungen zu speichern. Klicken Sie auf "Cancel" (abbrechen), um das Fenster ohne Speicherung Ihrer Änderungen zu schließen.

# F. Netzwerkoptionen

| Configuration                 |         |      |
|-------------------------------|---------|------|
| Network Option                |         | Clie |
| Favor Highest Picture Quality | Shift+1 | DVI  |
| Favor High Picture Quality    | Shift+2 | HD   |
| ✓ Moderate                    | Shift+3 | Rei  |
| Favor High Frame Rate         | Shift+4 | DVI  |
| Favor Highest Frame Rate      | Shift+5 | Clie |

Menü "Netzwerkoptionen"

Sie können die Einstellungen zur Datenübertragung bestimmen. Es stehen hier fünf Datenübertragungsmodi zur Auswahl:

► Bevorzuge höchste Bildqualität [Hochstelltaste+1]

In diesem Modus sendet Ihr DVR-Gerät die qualitativ hochwertigsten Bilder, es wird jedoch auch die höchste Übertragungsbandweite beansprucht, wodurch die Bildrate verringert werden kann.Falls Sie auf Ihr DVR-Gerät über eine Internetverbindung zugreifen, wird diese Option nicht empfohlen.

Bevorzuge hohe Bildqualität [Hochstelltaste+2]

In diesem Modus versucht Ihr DVR-Gerät Videodaten mit relativ hochwertiger Qualität an den Client zu übertragen. Da eine höhere Bandweite als bei mittlerer Bildqualität beansprucht wird, sinkt die Bildrate.

► Bevorzuge mittlere Bildqualität [Hochstelltaste+3]

In diesem Modus versucht ihr DVR-Gerät die Qualität der an den Client übertragenen Videodaten sowie die Bildrate an die Netzwerkbedingungen anzupassen.

Bevorzuge hohe Bildrate [Hochstelltaste+4]

In diesem Modus sendet Ihr DVR-Gerät Daten mit relativ niedriger Bildqualität aber mit höherer Bildrate.

Bevorzuge höchste Bildrate [Hochstelltaste+5]

In diesem Modus sendet Ihr DVR-Gerät die qualitativ minderwertigsten Daten an den Client. Es können jedoch unabhängig von den Netzwerkbedingungen die höchsten Bildraten erreicht werden.

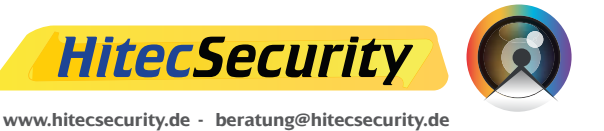

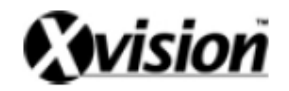

# ALARM- & LOOPING-KABEL

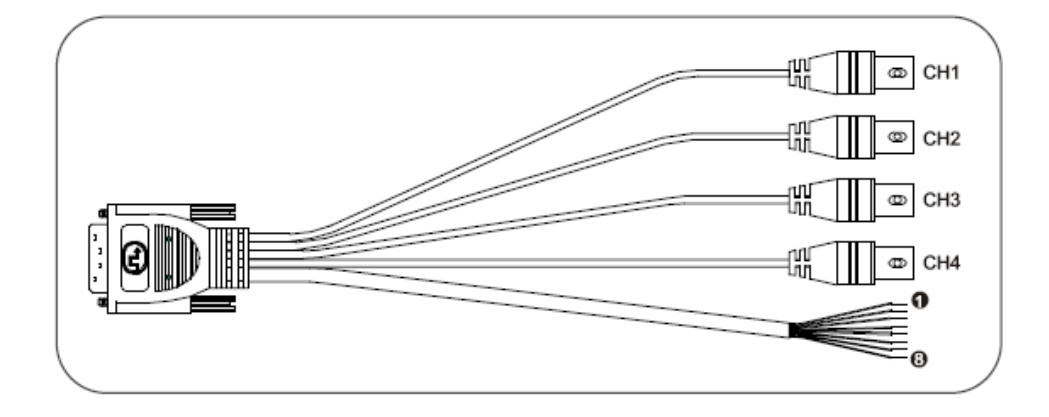

| 1 | BRAUN   | ALARM-KANAL 1    |
|---|---------|------------------|
| 2 | ROT     | ALARM-KANAL 2    |
| 3 | ORANGE  | ALARM-KANAL 3    |
| 4 | GELB    | ALARM-KANAL 4    |
| 5 | GRÜN    | ALARM-ERDUNG     |
| 6 | BLAU    | RELAIS-COM       |
| 7 | SCHWARZ | RELAIS-ÖFFNER    |
| 8 | WEIß    | RELAIS-SCHLIEßER |

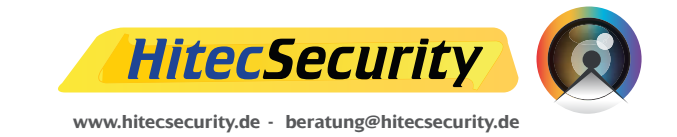